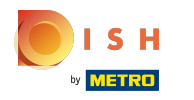

# () Click on Add french menu.

| boo       | v2.24.2                        |   | booq Demo EN 🔅 |               |                      |          | 🔵 Demo booq 🗸     |
|-----------|--------------------------------|---|----------------|---------------|----------------------|----------|-------------------|
| « Mi<br>Ø | inimize menu<br>Dashboard      | 1 | French menus   |               |                      |          | + Add french menu |
| Ø         | Articles<br>Products           | ^ | French menus   |               | Selected french menu | Products |                   |
|           | Product groups<br>Price levels |   | Q Type to s    | earch         | No records found     |          |                   |
|           | Menus<br>French menus          |   | French Menu    | € 25.95 ∥ ि ា |                      |          |                   |
|           | Option menus<br>Time periods   | I |                |               |                      |          |                   |
| -\-       | Finances                       | ~ |                |               |                      |          |                   |
| ŝ         | General                        | ^ |                |               |                      |          |                   |
|           | General                        |   |                |               |                      |          |                   |
|           | Production stations            |   |                |               |                      |          |                   |
|           | Cash stores                    |   |                |               |                      |          |                   |
|           | Printers                       |   |                |               |                      |          |                   |
|           | App links                      |   |                |               |                      |          |                   |

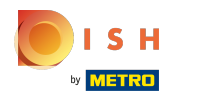

# () Click on Name and type in your desired title.

| <b>6000</b> v2.24.2   | booq Demo EN 💿             | Add french menu | French menu CLOSE 🛞                                 |
|-----------------------|----------------------------|-----------------|-----------------------------------------------------|
| « Minimize menu       | French menus               | 🔅 French menu   | Name <sup>*</sup> Turnover group <sup>*</sup> Non ~ |
| Dashboard             |                            |                 | Prices                                              |
| Articles     Products | French menus Select        | e               | Price* 0.00                                         |
| Product groups        | Q Type to search No record | s               | Identification                                      |
| Price levels<br>Menus | French Menu € 25.95 / ि 🗇  |                 | Your                                                |
| French menus          |                            |                 | ID                                                  |
| Time periods          |                            |                 |                                                     |
| -√ Finances ✓         |                            |                 |                                                     |
| ốን General ^          |                            |                 |                                                     |
| General               |                            |                 |                                                     |
| Production stations   |                            |                 |                                                     |
| Facilities            |                            |                 |                                                     |
| Cash stores           |                            |                 |                                                     |
| Printers              |                            |                 | Save                                                |
| App links             |                            |                 |                                                     |

booq - Fixed-price menus

# i Click on Turnover group.

ISH

| <b>6009</b> v2.24.2                              | booq Demo EN 0               | Add french menu | French menu                  | close 🛞 |
|--------------------------------------------------|------------------------------|-----------------|------------------------------|---------|
| « Minimize menu                                  | French menus                 | 🔅 French menu   | Name* rse Mej Turnover group | Non V   |
| Dashboard                                        |                              |                 | Prices                       |         |
| Articles     Products                            | French menus Selecte         |                 | Price* 0.00                  |         |
| Product groups<br>Price levels                   | Q Type to search No record   |                 | Identification               |         |
| Menus                                            | French Menu € 25.95 ∥ โฏ เป็ |                 | Your reference               |         |
| French menus<br>Option menus                     |                              |                 | ID                           |         |
| Time periods                                     |                              |                 |                              |         |
| -√ Finances ✓                                    |                              |                 |                              |         |
| <ul> <li>④ General</li> <li>A General</li> </ul> |                              |                 |                              |         |
| Production stations                              |                              |                 |                              |         |
| Cash stores                                      |                              |                 |                              |         |
| Printers<br>App links                            |                              |                 |                              | Save    |

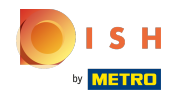

# () Select your Turnover group. In our case we will select Low VAT.

| <b>6000</b> v2.24.2                | boog Demo EN 💿            |            | Add french menu | French menu    | close 🛞        |
|------------------------------------|---------------------------|------------|-----------------|----------------|----------------|
| « Minimize menu                    | French menus              |            | 🔅 French menu   | Name* 3-cou    | Turnover group |
| <ul> <li>Dashboard</li> </ul>      |                           |            |                 | Prices         | \⊠ W<br>MAg    |
| Articles     Products              | French menus              | Selecte    |                 | Price*         | 0.00           |
| Product groups                     | Q Type to search          | No records |                 | Identification |                |
| Price levels<br>Menus              | French Menu € 25.95 / ि 🖻 |            |                 | Your           |                |
| French menus                       | -                         |            |                 | reference      |                |
| Option menus                       |                           |            |                 | ID             |                |
| Time periods                       |                           |            |                 |                |                |
| $N_{\Gamma}$ Finances $\checkmark$ |                           |            |                 |                |                |
|                                    |                           |            |                 |                |                |
| General                            |                           |            |                 |                |                |
| Production stations                |                           |            |                 |                |                |
| Facilities                         |                           |            |                 |                |                |
| Cash stores                        |                           |            |                 |                |                |
| Printers                           |                           |            |                 |                | Save           |
| App links                          |                           |            |                 |                |                |

# () Click on Price and add your price.

| <b>60001</b> v2.24.2           | booq Demo EN 💿            | Add french menu | French menu CLOSE 🛞                |
|--------------------------------|---------------------------|-----------------|------------------------------------|
| « Minimize menu                | French menus              | French menu     | Name* 3-cour Turnover group* Low ~ |
| Articles                       |                           |                 | Prices                             |
| Products                       | French menus Sel          | cte             | Price* 18.95                       |
| Product groups<br>Price levels | Q Type to search No red   | ords            | Identification                     |
| Menus                          | French Menu € 25.95 🧷 🗇 🛍 |                 | Your reference                     |
| Option menus                   |                           |                 | ID                                 |
| Time periods                   |                           |                 |                                    |
| √ Finances ✓                   |                           |                 |                                    |
| ද්ටු General ^                 |                           |                 |                                    |
| General<br>Production stations |                           |                 |                                    |
| Facilities                     |                           |                 |                                    |
| Cash stores<br>Printers        |                           |                 | Save                               |
| App links                      |                           |                 |                                    |

# i Click on Save.

| boo  | <b>V</b> 2.24.2      |   | booq Demo EN 🛈            |            | Add french menu | French menu    | close 🛞                          |
|------|----------------------|---|---------------------------|------------|-----------------|----------------|----------------------------------|
| « Mi | nimize menu          |   | French menus              |            | 🛞 French menu   | Name* 3-cour   | Turnover group* Low $\checkmark$ |
| e    | Dashboard            |   |                           |            |                 | Prices         |                                  |
| ٩    | Articles<br>Products | î | French menus              | Selecte    |                 | Price*         | 18.95                            |
|      | Product groups       |   | Q Type to search          | No records |                 | Identification |                                  |
|      | Menus                |   | French Menu € 25.95 🖉 🗋 🛅 |            |                 | Your           |                                  |
|      | French menus         |   |                           |            |                 | reference      |                                  |
|      | Option menus         |   |                           |            |                 | ID             |                                  |
|      | Time periods         |   |                           |            |                 |                |                                  |
| ~~   | Finances             | ~ |                           |            |                 |                |                                  |
| ŝ    | General              | ^ |                           |            |                 |                |                                  |
|      | General              |   |                           |            |                 |                |                                  |
|      | Production stations  |   |                           |            |                 |                |                                  |
|      | Facilities           |   |                           |            |                 |                |                                  |
|      | Cash stores          |   |                           |            |                 |                |                                  |
|      | Printers             |   |                           |            |                 |                | Save                             |
|      | App links            |   |                           |            |                 |                |                                  |

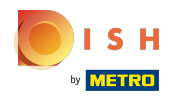

# • After saving, click on 3-course Menu.

| 600   | <b>Q</b> v2.24.2               |     | booq Demo EN  | )             |   |                      |          | <u>с</u> | Demo booq 🗸 |
|-------|--------------------------------|-----|---------------|---------------|---|----------------------|----------|----------|-------------|
| « Mir | nimize menu<br>Dashboard       |     | French menus  |               |   |                      |          | + Add fr | ench menu   |
| 8     | Articles<br>Products           | ^   | French menus  |               |   | Selected french menu | Products |          |             |
|       | Product groups<br>Price levels |     | Q Type t      | o search      |   | No records found     |          |          |             |
|       | Menus                          |     | French Menu   | € 25.95 🖉 ြ [ | Ì |                      |          |          |             |
|       | French menus                   | - 1 | 3-course Menu | € 18.95 🖉 🔓 🖞 | ť |                      |          |          |             |
|       | Option menus                   | - 1 |               |               |   | J                    |          |          |             |
|       | Time periods                   | - 1 |               |               |   |                      |          |          |             |
| -\/-  | Finances                       | ×   |               |               |   |                      |          |          |             |
| ŝ     | General                        | ^   |               |               |   |                      |          |          |             |
|       | General                        |     |               |               |   |                      |          |          |             |
|       | Production stations            |     |               |               |   |                      |          |          |             |
|       | Facilities                     |     |               |               |   |                      |          |          |             |
|       | Cash stores                    |     |               |               |   |                      |          |          |             |
|       | Printers                       |     |               |               |   |                      |          |          |             |
|       | App links                      |     |               |               |   |                      |          |          |             |

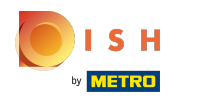

Ð

#### To add sub menus to your 3-course Menu, click on + Add sub menu.

| 600        | V2.24.2                  |   | booq Demo EN 🛈 |                |                  | $\bigcirc$       | Demo booq 🗸 |
|------------|--------------------------|---|----------------|----------------|------------------|------------------|-------------|
| « Mir<br>Ø | nimize menu<br>Dashboard | I | French menus   |                |                  | + Add fi         | rench menu  |
| Ø          | Articles<br>Products     | ^ | French menus   |                | 3-course Menu    | Products         |             |
|            | Product groups           |   | Q Type to se   | arch           | No records found | Q Type to search |             |
|            | Price levels             |   |                |                | + Add sub menu   |                  |             |
|            | Menus                    |   | French Menu    | € 25.95 🥢 ໄ⊡ 🔟 |                  | ∨ Drinks         |             |
|            | French menus             |   | 3-course Menu  | € 18.95 🖉 🔂 🕅  |                  | $\sim$ Food      |             |
|            | Option menus             |   |                |                |                  |                  |             |
|            | Time periods             |   |                |                |                  |                  |             |
| $\sim$     | Finances                 | ~ |                |                |                  |                  |             |
| ŝ          | General                  | ^ |                |                |                  |                  |             |
|            | General                  |   |                |                |                  |                  |             |
|            | Production stations      |   |                |                |                  |                  |             |
|            | Facilities               |   |                |                |                  |                  |             |
|            | Cash stores              |   |                |                |                  |                  |             |
|            | Printers                 |   |                |                |                  |                  |             |
|            | App links                |   |                |                |                  |                  |             |

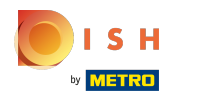

## booq - Fixed-price menus

# () Click on Name and type in your sub menu title.

| <b>6000</b> v2.24.2            | booq Demo EN 😳              |            | Add sub menu | Sub menu   | close 🚫 |
|--------------------------------|-----------------------------|------------|--------------|------------|---------|
| « Minimize menu                | French menus                |            | 🛞 Sub menu   | Name*      |         |
|                                |                             |            |              | Production |         |
| Articles ^ Products            | French menus                | 3-cours    |              | Course     | None    |
| Product groups                 | Q Type to search            | No records |              |            |         |
| Price levels<br>Menus          | French Menu € 25.95 / ि 🗇   | + Add su   |              |            |         |
| French menus                   | 3-course Menu € 18.95 / ि 🗇 |            |              |            |         |
| Option menus<br>Time periods   |                             |            |              |            |         |
| $\gamma$ Finances $\checkmark$ |                             |            |              |            |         |
| ố   General ^                  |                             |            |              |            |         |
| General                        |                             |            |              |            |         |
| Production stations            |                             |            |              |            |         |
| Facilities                     |                             |            |              |            |         |
| Cash stores                    |                             |            |              |            |         |
| Printers                       |                             |            |              |            | Save    |
| App links                      |                             |            |              |            |         |

# () Click on None.

| <b>6000</b> v2.24.2   | booq Demo EN 💿               |            | Add sub menu | Sub menu       | close 🛞 |
|-----------------------|------------------------------|------------|--------------|----------------|---------|
| « Minimize menu       | French menus                 |            | 🚯 Sub menu   | Name* Starters |         |
| Dashboard             |                              |            |              | Production     |         |
| Articles Products     | French menus                 | 3-cours    |              | Course         | None ~  |
| Product groups        | Q Type to search             | No records |              |                |         |
| Price levels<br>Menus | French Menu € 25.95 🖉 🔂 👘    | + Add su   |              |                |         |
| French menus          | 3-course Menu € 18.95 // ि 前 |            |              |                |         |
| Option menus          |                              |            |              |                |         |
|                       |                              |            |              |                |         |
| v                     |                              |            |              |                |         |
| ôን General            | ^                            |            |              |                |         |
| General               |                              |            |              |                |         |
| Facilities            |                              |            |              |                |         |
| Cash stores           |                              |            |              |                |         |
| Printers              |                              |            |              |                | Save    |
| App links             |                              |            |              |                |         |

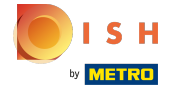

(

#### Select your Course. In our case we select Starters.

| <b>6000</b> v2.24.2 | booq Demo EN 💿                  | Add sub menu | Sub menu       | close 🛞  |
|---------------------|---------------------------------|--------------|----------------|----------|
| « Minimize menu     | French menus                    | Sub menu     | Name* Starters |          |
| (b) Dashboard       |                                 |              | Production     |          |
| Articles ^ Products | French menus                    | 3-cours      | Course         | None     |
| Product groups      | Q Type to search                | No records   |                | Aperitif |
| Price levels        | French Menu € 25.95 / ि⊓ वि     | + Add su     |                | Starters |
| French menus        |                                 |              |                | Salads   |
| Option menus        | 3-course Menu € 18.95 // L□ III |              |                | Desserts |
| Time periods        |                                 |              |                |          |
| √ Finances ✓        |                                 |              |                |          |
| ốን General ^        |                                 | _            |                |          |
| General             |                                 |              |                |          |
| Production stations |                                 |              |                |          |
| Facilities          |                                 |              |                |          |
| Cash stores         |                                 |              |                |          |
| Printers            |                                 |              |                | Save     |
| App links           |                                 |              |                |          |

# i Click on Save.

| <b>0000</b> v2.24.2         | booq Demo EN 💿              | Add sub menu | Sub menu        | CLOSE 🛞 |
|-----------------------------|-----------------------------|--------------|-----------------|---------|
| « Minimize menu Ø Dashboard | French menus                | 😥 Sub menu   | Name* Starters  |         |
| <b>U</b>                    |                             |              | Production      |         |
| Articles     Products       | French menus                | 3-cours      | Course Starters | ~       |
| Product groups              | Q Type to search            | No records   |                 |         |
| Price levels<br>Menus       | French Menu € 25.95 / ि 🗇   | + Add su     |                 |         |
| French menus                | 3-course Menu € 18.95 2 C 🗎 |              |                 |         |
| Option menus                |                             |              |                 |         |
| nime periods                |                             |              |                 |         |
| -√- Finances ✓              |                             |              |                 |         |
| ලි} General 🔨               |                             |              |                 |         |
| General                     |                             |              |                 |         |
| Production stations         |                             |              |                 |         |
| Facilities                  |                             |              |                 |         |
| Cash stores                 |                             |              |                 |         |
| App links                   |                             |              |                 | Save    |
| App links                   |                             |              |                 |         |

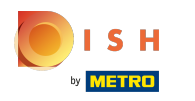

# i Click on + Add sub menu.

| <ul> <li>✓ Minimize menu</li> <li>✓ Dashboard</li> <li>✓ Articles</li> <li>✓ Products</li> <li>✓ Products</li> <li>✓ Product groups</li> <li>✓ French menus</li> <li>✓ Option menus</li> <li>✓ Finances</li> <li>✓ Finances</li> <li>✓ General</li> </ul>                                                                                                    |
|----------------------------------------------------------------------------------------------------|
| Image: Articles Articles   Products   Product groups   Price levels   Menus   French Menu   0ption menus   Time periods                                                                                                    |
| Product groups   Price levels   Menus   French Menu   € 25.95   C   Image: Contrast Menu   Coption menus   Time periods                                                                                                    |
| Price levels   Menus   French Menu   French Menu   Coption menus   Time periods                                                                                                    |
| French menus   Option menus   Time periods     ◆   Finances     ◆   General     ◆     Course Menu     ●     ●     ●     ●     ●     ●     ●     ●     ●     ●     ●     ●     ●     ●     ●     ●     ●     ●     ●     ●     ●     ●     ●     ●     ●     ●     ●     ●     ●     ●     ●     ●     ●     ●     ●     ●     ●     ●     ●     ●     ●     ●     ●     ●     ●     ●     ● |
| Option menus       Time periods       小     Finances       ✓       General                                                                                                    |
| Time periods<br>√ Finances ✓<br><sup>(3)</sup> General ∧                                                                                                    |
| <ul> <li>√ Finances ✓</li> <li>☆ General ▲</li> </ul>                                                                                                    |
| 谷 General <b>^</b>                                                                                                    |
|                                                                                                    |
| General                                                                                                    |
| Production stations                                                                                                    |
| Facilities                                                                                                    |
| Drinters                                                                                                    |
| App links                                                                                                    |

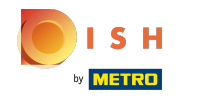

# () Click on Name and type in your your preferred sub menu title.

| boog v2.24.2 boog Demo EN () |                                              |                                    | Add sub menu | Add sub menu Sub menu |            |        |
|------------------------------|----------------------------------------------|------------------------------------|--------------|-----------------------|------------|--------|
| « Mi                         | nimize menu                                  | French menus                       |              | 🛞 Sub menu            | Name*      |        |
|                              | Dashboard                                    |                                    |              |                       | Production |        |
| ٢                            | Articles ^<br>Products                       | French menus                       | 3-cours      |                       | Course     | None ~ |
|                              | Product groups                               | Q Type to search                   | Starte       |                       |            |        |
|                              | Price levels<br>Menus                        | French Menu € 25.95 🖉 🕞 👘          | + Add su     |                       |            |        |
|                              | French menus<br>Option menus<br>Time periods | <b>3-course Menu</b> € 18.95 🖉 ि 💼 | + Add Su     |                       |            |        |
| -∿-                          | Finances 🗸                                   |                                    |              |                       |            |        |
| ŝ                            | General                                      |                                    |              |                       |            |        |
|                              | Production stations                          |                                    |              |                       |            |        |
|                              | Facilities                                   |                                    |              |                       |            |        |
|                              | Printers<br>App links                        |                                    |              |                       |            | Save   |

# i Click on None.

| bood         | v2.24.2                                              | booq Demo EN 🕕                    |          | Add sub menu | Sub menu     | CLOSE 🛞 |
|--------------|------------------------------------------------------|-----------------------------------|----------|--------------|--------------|---------|
| « Mini       | imize menu                                           | French menus                      |          | 🔯 Sub menu   | Name* Dishes |         |
|              | Dashboard                                            |                                   |          |              | Production   |         |
| P (          | Articles ^                                           | French menus                      | 3-cours  |              | Course       | None v  |
| P            | Product groups                                       | Q Type to search                  | Starte   |              |              |         |
| F            | Price levels<br>Menus                                | French Menu € 25.95 / ि 🗊         | + Add su |              |              |         |
| F            | F <b>rench menus</b><br>Option menus<br>Time periods | <b>3-course Menu</b> € 18.95 ∥ि ि |          |              |              |         |
| -\⁄- F       | Finances 🗸 🗸                                         |                                   |          |              |              |         |
| <u>ن</u> ې د | General ^                                            |                                   |          |              |              |         |
| c            | General                                              |                                   |          |              |              |         |
| P            | Production stations                                  |                                   |          |              |              |         |
| F            | Facilities                                           |                                   |          |              |              |         |
| P            | Printers                                             |                                   |          |              |              | Save    |
| A            | App links                                            |                                   |          |              |              |         |

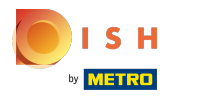

# () Select your Course. In our case we select Dishes.

| <b>6009</b> v2.24.2                                                                                                | booq Demo EN 💿                     | Add sub menu | Sub menu     | close 🛞                |
|----------------------------------------------------------------------------------------------------|------------------------------------|--------------|--------------|------------------------|
| « Minimize menu                                                                                                    | French menus                       | 🔅 Sub menu   | Name* Dishes |                        |
| Dashboard                                                                                                    |                                    |              | Production   |                        |
| Articles     Products                                                                                              | French menus                       | 3-cours      | Course       | None                   |
| Product groups                                                                                                    | Q Type to search                   | Starte       |              | Aperitif               |
| Menus                                                                                                    | French Menu € 25.95 🧷 🔂 💼          | + Add su     |              | Starters               |
| French menus<br>Option menus<br>Time periods                                                                       | <b>3-course Menu</b> € 18.95 / ि 🗍 |              | 6            | Salads Dishes Desserts |
| ∿∕r Finances ✓                                                                                                    |                                    |              |              |                        |
| <ul> <li>General</li> <li>General</li> <li>Production stations</li> <li>Facilities</li> <li>Cash stores</li> </ul> |                                    |              |              |                        |
| Printers<br>App links                                                                                              |                                    |              |              | Save                   |

# i Click on Save.

| boo  | <b>V</b> 2.24.2     | booq Demo EN 🛈                    |          | Add sub menu | Sub menu    | close 🛞       |
|------|---------------------|-----------------------------------|----------|--------------|-------------|---------------|
| « Mi | inimize menu        | French menus                      |          | ö Sub menu   | Name* Dishe | 25            |
| ٢    | Dashboard           |                                   |          |              | Production  |               |
| ٢    | Articles /          | French menus                      | 3-cours  |              | Course      | Dishes $\lor$ |
|      | Product groups      | Q Type to search                  | Starte   |              |             |               |
|      | Menus               | French Menu € 25.95 / ि 💼         | + Add su |              |             |               |
|      | French menus        | <b>3-course Menu</b> € 18.95 /ि 🗇 |          |              |             |               |
|      | Option menus        |                                   |          |              |             |               |
|      | nime periods        |                                   |          |              |             |               |
| ~    | Finances            |                                   |          |              |             |               |
| ô    | General             |                                   |          |              |             |               |
|      | General             |                                   |          |              |             |               |
|      | Production stations |                                   |          |              |             |               |
|      | Facilities          |                                   |          |              |             |               |
|      | Cash stores         |                                   |          |              |             |               |
|      | Printers            |                                   |          |              |             | Save          |
|      | App links           |                                   |          |              |             |               |

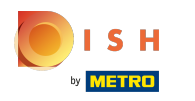

# i Click on + Add sub menu.

| <b>0000</b> v2.24.2                                                                 | booq Demo EN  | $\odot$       |                |     | Demo booq 🗸       |
|-------------------------------------------------------------------------------------|---------------|---------------|----------------|-----|-------------------|
| « Minimize menu<br>@ Dashboard                                                      | French menus  |               |                |     | + Add french menu |
| Articles Products                                                                   | French menus  |               | 3-course Menu  |     | Products          |
| Product groups                                                                      | Q Тур         | e to search   | Starters       | 2 Ē | Q Type to search  |
| Price levels<br>Menus                                                               | French Menu   | € 25.95 🖉 🕞 前 | Dishes         | 2 Ē | ∨ Drinks          |
| French menus<br>Option menus<br>Time periods                                        | 3-course Menu | €18.95 ∥ ြ ⊞  | + Add sub menu |     | √ Food            |
| $\Lambda_{\!\!\!\!\!\!\!\!\!\!\!\!\!\!\!\!\!\!\!\!\!\!\!\!\!\!\!\!\!\!\!\!\!\!\!\!$ | ~             |               |                |     |                   |
| රිූි General                                                                        | ^             |               |                |     |                   |
| General                                                                             |               |               |                |     |                   |
| Production stations                                                                 |               |               |                |     |                   |
| Facilities                                                                          |               |               |                |     |                   |
| Cash stores                                                                         |               |               |                |     |                   |
| Printers                                                                            |               |               |                |     |                   |
| App links                                                                           |               |               |                |     |                   |

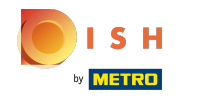

# () Click on Name and type in your your preferred sub menu title.

| <b>6000</b> v2:24.2                                                                           | boog Demo EN 💿                     | Add sub menu | Sub menu   | close 🛞 |
|-----------------------------------------------------------------------------------------------|------------------------------------|--------------|------------|---------|
| « Minimize menu                                                                               | French menus                       | 🕸 Sub menu   | Name*      |         |
| Dashboard                                                                                     |                                    |              | Production |         |
| Articles ^ Products                                                                           | French menus                       | 3-cours      | Course     | None v  |
| Product groups                                                                                | Q Type to search                   | Starte       |            |         |
| Price levels<br>Menus                                                                         | French Menu € 25.95 🖉 🔂 💼          | Dishe        |            |         |
| French menus<br>Option menus<br>Time periods                                                  | <b>3-course Menu</b> € 18.95 / ि 💼 | + Add su     |            |         |
| $\sim$ Finances $\sim$                                                                        |                                    |              |            |         |
| <ul> <li>General</li> <li>General</li> <li>Production stations</li> <li>Facilities</li> </ul> |                                    |              |            |         |
| Printers<br>App links                                                                         |                                    |              |            | Save    |

# i Click on None.

| boo  | <b>v</b> 2.24.2                              | booq Demo EN 💿                  |              | Add sub menu | Sub menu      | close 🛞 |
|------|----------------------------------------------|---------------------------------|--------------|--------------|---------------|---------|
| « Mi | nimize menu                                  | French menus                    |              | 🚯 Sub menu   | Name* Dessert |         |
| ۵    | Dashboard                                    |                                 |              |              | Production    |         |
| ٢    | Articles<br>Products                         | French menus                    | 3-cours      |              | Course        | None    |
|      | Product groups                               | Q Type to search                | Starte       |              |               |         |
|      | Menus                                        | French Menu € 25.95 🖉           | ே ம் Dishe   |              |               |         |
|      | French menus<br>Option menus<br>Time periods | <b>3-course Menu</b> € 18.95 // | 다 한 + Add su |              |               |         |
| ∿    | Finances                                     | ·                               |              |              |               |         |
| ŵ    | General                                      | ^                               |              |              |               |         |
|      | General                                      |                                 |              |              |               |         |
|      | Production stations                          |                                 |              |              |               |         |
|      | Cash stores                                  |                                 |              |              |               |         |
|      | Printers                                     |                                 |              |              |               | Save    |
|      | App links                                    |                                 |              |              |               |         |

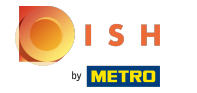

(

#### Select your Course. In our case we select Dessert.

| <b>6000</b> v2.24.2                                                                           | booq Demo EN 🕕                      | Add sub menu | Sub menu      | close 🚫                      |
|-----------------------------------------------------------------------------------------------|-------------------------------------|--------------|---------------|------------------------------|
| « Minimize menu                                                                               | French menus                        | Sub menu     | Name* Dessert |                              |
| 0                                                                                             |                                     |              | Production    |                              |
| Articles ^ Products                                                                           | French menus                        | 3-cours      | Course        | None ^                       |
| Product groups                                                                                | Q Type to search                    | Starte       |               | Aperitif                     |
| Menus                                                                                         | French Menu € 25.95 🧷 🗋 🗐           | Dishe        |               | Starters                     |
| French menus<br>Option menus<br>Time periods                                                  | <b>3-course Menu</b> € 18.95  ⁄ि िि | + Add su     |               | Salads<br>Dishes<br>Desserts |
| -√ Finances ✓                                                                                 |                                     |              |               |                              |
| <ul> <li>General</li> <li>General</li> <li>Production stations</li> <li>Facilities</li> </ul> |                                     |              |               |                              |
| Cash stores<br>Printers<br>App links                                                          |                                     |              |               | Save                         |

# i Click on Save.

| <b>6000</b> v2.24.2          | k                                                                                                    | booq Demo EN 🔅 |               |          | Add sub menu | Sub m  | enu     |          | CLOSE 🗙 |
|------------------------------|----------------------------------------------------------------------------------------------------|----------------|---------------|----------|--------------|--------|---------|----------|---------|
| « Minimize menu              | , in the second second s | French menus   |               |          | 🛞 Sub menu   | Name*  | Dessert |          |         |
| Dasnboard                    |                                                                                                    |                |               |          |              | Produc | tion    |          |         |
| Articles Products            | ^                                                                                                    | French menus   |               | 3-cours  |              | Course |         | Desserts | ~       |
| Product groups               |                                                                                                    | Q Type to s    | search        | Starte   |              |        |         |          |         |
| Menus                        |                                                                                                    | French Menu    | € 25.95 ∥ ि ඕ | Dishe    |              |        |         |          |         |
| French menus                 |                                                                                                    | 3-course Menu  | € 18.95 / ि @ | + Add su |              |        |         |          |         |
| Option menus<br>Time periods |                                                                                                    |                |               | + Add Su |              |        |         |          |         |
| - Finances                   | ×                                                                                                    |                |               |          |              |        |         |          |         |
| දිටු General                 | ^                                                                                                    |                |               |          |              |        |         |          |         |
| General                      |                                                                                                    |                |               |          |              |        |         |          |         |
| Production stat              | ions                                                                                                    |                |               |          |              |        |         |          |         |
| Facilities                   |                                                                                                    |                |               |          |              |        |         |          |         |
| Cash stores                  |                                                                                                    |                |               |          |              |        |         |          |         |
| Printers                     |                                                                                                    |                |               |          |              |        |         |          | Save    |
| App links                    |                                                                                                    |                |               |          |              |        |         |          |         |

# () Click on Starters.

| boo   | v2.24.2                        |    | booq Demo EN 🔅 |               |                |     | Demo booq 🗸       |  |
|-------|--------------------------------|----|----------------|---------------|----------------|-----|-------------------|--|
| « Mir | nimize menu<br>Dashboard       | 1  | French menus   |               |                |     | + Add french menu |  |
| Ø     | Articles<br>Products           | ^  | French menus   |               | 3-course Menu  |     | Products          |  |
|       | Product groups<br>Price levels | I. | Q Type to      | search        | Starters       | ∥ ⊡ | Q Type to search  |  |
|       | Menus                          |    | French Menu    | €25.95 ∥ ि 🖻  | Dishes         | / 回 | $\vee$ Drinks     |  |
|       | French menus<br>Option menus   | L  | 3-course Menu  | € 18.95 ∥ ि ₪ | Dessert        | 2 Ū | ∨ Food            |  |
|       | Time periods                   |    |                |               | + Add sub menu |     |                   |  |
| ∿-    | Finances                       | ~  |                |               |                |     |                   |  |
| ŝ     | General                        | ^  |                |               |                |     |                   |  |
|       | General                        |    |                |               |                |     |                   |  |
|       | Production stations            |    |                |               |                |     |                   |  |
|       | Facilities                     |    |                |               |                |     |                   |  |
|       | Cash stores                    |    |                |               |                |     |                   |  |
|       | Printers                       |    |                |               |                |     |                   |  |
|       | App links                      |    |                |               |                |     |                   |  |

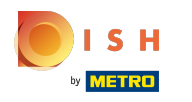

# () Click on the arrow next to Food.

| 600        | <b>Q</b> v2.24.2               |   | booq Demo EN  | D             |                |                             | C                | Demo booq 🖂   |
|------------|--------------------------------|---|---------------|---------------|----------------|-----------------------------|------------------|---------------|
| « Mir<br>Ø | nimize menu<br>Dashboard       |   | French menus  |               |                |                             | + Ad             | d french menu |
| ٩          | Articles<br>Products           | ^ | French menus  |               | 3-course Menu  |                             | Products         |               |
|            | Product groups<br>Price levels |   | Q Туре        | to search     | Starters       | ∕ ⊡                         | Q Type to search |               |
|            | Menus                          |   | French Menu   | € 25.95 🖉 🔂 🗊 | Dishes         | 2 回                         | $\vee$ Drinks    |               |
|            | French menus                   |   | 3-course Menu | € 18.95 🖉 🕞 🕅 | Dessert        | ∅ <sup>1</sup> <sup>1</sup> | -ood             |               |
|            | Option menus<br>Time periods   |   |               |               | + Add sub menu |                             | _                |               |
| -∿-        | Finances                       | ~ |               |               |                |                             |                  |               |
| ŝ          | General                        | ^ |               |               |                |                             |                  |               |
|            | General                        |   |               |               |                |                             |                  |               |
|            | Production stations            |   |               |               |                |                             |                  |               |
|            | Facilities                     |   |               |               |                |                             |                  |               |
|            | Printers                       |   |               |               |                |                             |                  |               |
|            | App links                      |   |               |               |                |                             |                  |               |

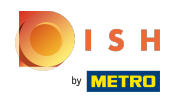

# () Click on the arrow next to Starters.

| boc  | <b>Q</b> v2.24.2             | I  | booq Demo EN 🔅 |               |                |                | Demo booq 🗸       |
|------|------------------------------|----|----------------|---------------|----------------|----------------|-------------------|
| « Mi | nimize menu<br>Dashboard     | ľ  | French menus   |               |                |                | + Add french menu |
| 0    | Articles Products            | `  | French menus   |               | 3-course Menu  |                | Products          |
|      | Product groups               |    | Q Type to s    | search        | Starters       | / Ū            | Q Type to search  |
|      | Price levels                 |    | French Manu    |               |                | 2 <del>2</del> | Drinke            |
|      | Menus                        | н. | French Menu    | €25.95 // □ □ | Dishes         |                | ✓ Drinks          |
|      | French menus                 |    | 3-course Menu  | €18.95 / ि ৳  | Dessert        | / 直            | ∧ Food            |
|      | Option menus<br>Time periods | Ľ  |                |               | + Add sub menu |                | ✓ Aperitif        |
| ~~   | Finances 💊                   |    |                |               |                |                | Starters          |
| ŝ    | General                      | 、  |                |               |                |                | ∨ Salads          |
|      | General                      |    |                |               |                |                | ∨ Dishes          |
|      | Production stations          |    |                |               |                |                | ✓ Supplements     |
|      | Facilities                   |    |                |               |                |                |                   |
|      | Cash stores                  |    |                |               |                |                | ✓ Desserts        |
|      | Printers                     |    |                |               |                |                | Bowl + Topping    |
|      | App links                    |    |                |               |                |                |                   |

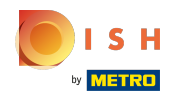

# () Tick the boxes next to your desired Starters.

| boo          | v2.24.2                  |   | booq Demo EN 🔅 | )              |                |      | Demo booq 🗸       |
|--------------|--------------------------|---|----------------|----------------|----------------|------|-------------------|
| « Mi         | nimize menu<br>Dashboard | I | French menus   |                |                |      | + Add french menu |
| Ø            | Articles<br>Products     | ^ | French menus   |                | 3-course Menu  |      | Products          |
|              | Product groups           |   | Q Type to      | o search       | Starters       | ∅ 10 | Q Type to search  |
|              | Price levels             |   | French Menu    | € 25.95 // ि ₪ | Dishes         | / 向  | ∨ Drinks          |
|              | Menus<br>French menus    |   |                |                | Disiles        |      |                   |
|              | Option menus             |   | 3-course Menu  | € 18.95 / ि ₪  | Dessert        | 2 団  | ∧ Food            |
|              | Time periods             |   |                |                | + Add sub menu |      | $\sim$ Aperitif   |
| $\sim$       | Finances                 | ~ |                |                |                |      | ∧ Starters        |
| <u>ද</u> ුරු | General                  | ~ |                |                |                |      | Steak Tatare      |
|              | General                  |   |                |                |                |      | 🗹 Eendenlever     |
|              | Production stations      |   |                |                |                |      | Ctopus            |
|              | Facilities               |   |                |                |                |      |                   |
|              | Cash stores              |   |                |                |                |      | Sweetbreads       |
|              | Printers                 |   |                |                |                |      | Green Asperges    |
|              | App links                |   |                |                |                |      |                   |

booq - Fixed-price menus

 $(\mathbf{i})$ 

Drag your selected Starters Steak Tatare, Eendenlever, Octopus and drop it into your 3-course Menu - sub menu Starters.

| <b>0000</b> v2.24.2          | booq Demo EN 🔅 |               |                |      | Demo booq 🗸       |
|------------------------------|----------------|---------------|----------------|------|-------------------|
| « Minimize menu Ø Dashboard  | French menus   |               |                |      | + Add french menu |
| Products                     | French menus   |               | 3-course Menu  |      | Products          |
| Product groups               | Q Type to      | search        | Starters       | / ii | Q Type to search  |
| Price levels<br>Menus        | French Menu    | € 25.95 🖉 🕞 🗊 | Dishes         | / Ū  | ∨ Drinks          |
| French menus                 | 3-course Menu  | € 18.95 / ि ₪ | Dessert        | ∅ 10 | ∧ Food            |
| Option menus<br>Time periods |                |               | + Add sub menu |      | ∨ Aperitif        |
| -√r Finances ✓               |                |               |                |      | ∧ Starters        |
| ණු General ^                 |                |               |                |      | ☑ Steak Tatare    |
| General                      |                |               |                |      | Eendenlever       |
| Production stations          |                |               |                |      | 🕑 Octopus         |
| Facilities                   |                |               |                |      | Sweetbreads       |
| Cash stores                  |                |               |                |      |                   |
| App links                    |                |               |                |      | Green Asperges    |

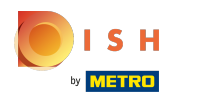

()

#### Click on the arrow next to Starters to assure your selected Starters were added.

| boo    | v2.24.2                  | I  | booq Demo EN 🛈 |         |      |                |      | Demo booq 🗸       |
|--------|--------------------------|----|----------------|---------|------|----------------|------|-------------------|
| « Mi   | nimize menu<br>Dashboard |    | French menus   |         |      |                |      | + Add french menu |
| 0      | Articles                 | ·  | French menus   |         |      | 3-course Menu  |      | Products          |
|        | Product groups           | ι. | Q Type to s    | search  |      | Starters       | / ii | Q Type to search  |
|        | Price levels             | ι. | French Menu    | € 25.95 | G @  | Dishes         | ∕□□  | ∨ Drinks          |
|        | French menus             |    | 7              | 6 10 05 |      |                |      | - ford            |
|        | Option menus             | 1. | 5-course Menu  | € 18.95 | чо Ш | Dessert        |      | ~ F000            |
|        | Time periods             | ι. |                |         |      | + Add sub menu |      | √ Aperitif        |
| $\sim$ | Finances 🗸               |    |                |         |      |                |      | ∧ Starters        |
| 5      | General                  |    |                |         |      |                |      | Steak Tatare      |
| 253    | General                  |    |                |         |      |                |      | Eendenlever       |
|        | Production stations      |    |                |         |      |                |      | Octopus           |
|        | Facilities               |    |                |         |      |                |      | Curathanda        |
|        | Cash stores              |    |                |         |      |                |      | Sweetbreads       |
|        | Printers                 |    |                |         |      |                |      | Green Asperges    |
|        | App links                |    |                |         |      |                |      |                   |

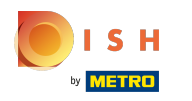

# () Our selected Starters were added.

| boo       | v2.24.2                  |   | booq Demo EN  | )             |                |                       | 🔵 Demo booq 🗸     |
|-----------|--------------------------|---|---------------|---------------|----------------|-----------------------|-------------------|
| « Mi<br>Ø | nimize menu<br>Dashboard | I | French menus  |               |                |                       | + Add french menu |
| Ø         | Articles<br>Products     | ^ | French menus  |               | 3-course Menu  |                       | Products          |
|           | Product groups           |   | Q Туре t      | o search      | ∧ Starters     | <ul><li>/ □</li></ul> | Q Type to search  |
|           | Price levels             |   |               |               |                |                       |                   |
|           | Menus                    |   | French Menu   | €25.95 ∥ ि 🗇  | Octopus        | ∅ □                   | $\sim$ Drinks     |
|           | French menus             |   | 3-course Menu | €18.95 ∥ ि ଲେ | Fendenlever    | ∥ 励                   |                   |
|           | Option menus             |   |               |               | Lendemever     |                       |                   |
|           | Time periods             |   |               |               | Steak Tatare   | ∕ ⊡                   | ∼ Aperitif        |
| -\/-      | Finances                 | ~ |               |               | Dishes         | 1                     | ∧ Starters        |
|           |                          |   |               |               |                | 2 <del>4</del>        | Steak Tatare      |
| ଽୖୢୠ      | General                  | ^ |               |               | Dessert        |                       |                   |
|           | General                  |   |               |               |                |                       | Eendenlever       |
|           | Production stations      |   |               |               | + Add sub menu |                       | Octopus           |
|           | Facilities               |   |               |               |                |                       |                   |
|           | Cash stores              |   |               |               |                |                       | Sweetbreads       |
|           | Printers                 |   |               |               |                |                       | Green Asperges    |
|           | App links                |   |               |               |                |                       |                   |

# i Click on Dishes.

| boo  | v2.24.2                  |   | booq Demo EN 🔅 |                 |                |     | Demo booq 🗸       |
|------|--------------------------|---|----------------|-----------------|----------------|-----|-------------------|
| « Mi | nimize menu<br>Dashboard |   | French menus   |                 |                |     | + Add french menu |
| Ø    | Articles<br>Products     | ^ | French menus   |                 | 3-course Menu  |     | Products          |
|      | Product groups           |   | Q Type to s    | earch           | ✓ Starters     | ∕ ⊡ | Q Type to search  |
|      | Price levels             |   | Erench Menu    | £ 25.95 / Co 🛱  | Dichos         | ∥□□ | - Drinks          |
|      | Menus                    |   | French Hend    | e 20.00 // to m | Disnes         |     |                   |
|      | Option menus             |   | 3-course Menu  | €18.95 ∥ ि 🖞    | Dessert        | 0 🖻 | ∧ Food            |
|      | Time periods             |   |                |                 | + Add sub menu |     | ✓ Aperitif        |
| -\/- | Finances                 | ~ |                |                 |                |     | ∧ Starters        |
| £22  | General                  |   |                |                 |                |     | Steak Tatare      |
| 225  | General                  | ^ |                |                 |                |     | Eendenlever       |
|      | Production stations      |   |                |                 |                |     | Octopus           |
|      | Facilities               |   |                |                 |                |     | Sweetbrack        |
|      | Cash stores              |   |                |                 |                |     | Sweetbleaus       |
|      | Printers                 |   |                |                 |                |     | Green Asperges    |
|      | App links                |   |                |                 |                |     |                   |

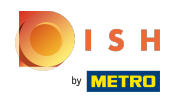

# () Click on the arrow next to Dishes.

|                     | 2.24.2            | ł | booq Demo EN 🛈 |               |                |     | Demo booq 🗸       |
|---------------------|-------------------|---|----------------|---------------|----------------|-----|-------------------|
| « Minimiz<br>Ø Dast | ze menu<br>hboard | ľ | French menus   |               |                |     | + Add french menu |
| Artic<br>Proc       | cles ,            | ^ | French menus   |               | 3-course Menu  |     | Products          |
| Proc                | duct groups       |   | Q Type to se   | earch         | ✓ Starters     | ∕ ⊡ | Q Type to search  |
| Price               | e levels          |   | French Menu    | £ 25.95 / C 🛱 | Dicker         | ∥□□ |                   |
| Men                 |                   |   | French Hend    | 0 23.33 / C   |                |     |                   |
| Opti                | ion menus         |   | 3-course Menu  | €18.95 ∥ ि 🖞  | Dessert        | ∥ ⊡ | ∧ Food            |
| Time                | e periods         |   |                |               | + Add cub monu |     | ∨ Aperitif        |
| -\∕- Fina           | ances             | ~ |                |               | · Aud sub menu |     | ✓ Starters        |
| ියි Gen             | eral              | ^ |                |               |                |     | $\vee$ Salads     |
| Gen                 | eral              |   |                |               |                |     | Dishes            |
| Proc                | duction stations  |   |                |               |                |     | ✓ Supplements     |
| Faci                | ilities           |   |                |               |                |     | V Descerts        |
| Cash                | h stores          |   |                |               |                |     |                   |
| Print               | ters              |   |                |               |                |     | Bowl + Topping    |
| App                 | links             |   |                |               |                |     |                   |

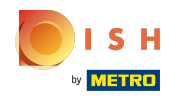

# i Tick the boxes of your desired main Dishes.

| boo    | v2.24.2                  |   | booq Demo EN 🔅 |              |          |                |     |               | Demo booq 🗸               |
|--------|--------------------------|---|----------------|--------------|----------|----------------|-----|---------------|---------------------------|
| « Mii  | nimize menu<br>Dashboard | I | French menus   |              |          |                |     |               | + Add french menu         |
| Ø      | Articles<br>Products     | ^ | French menus   |              |          | 3-course Menu  |     | Product       | :s                        |
|        | Product groups           |   | Q Type to      | search       |          | ✓ Starters     | 0 🗉 | Q (           | Type to search            |
|        | Price levels<br>Menus    |   | French Menu    | € 25.95 0 ℃  | <b>b</b> | Dishes         | 1   | $\sim$ Drinks |                           |
|        | French menus             |   | 3-course Menu  | €18.95 / ि í | តា       | Dessert        | î   | Food          |                           |
|        | Option menus             |   |                |              |          | Dessert        |     |               | :+:6                      |
|        | Time periods             |   |                |              |          | + Add sub menu |     | ~ Aper        |                           |
| $\sim$ | Finances                 | ~ |                |              |          |                |     | ∨ Start       | ers                       |
| ŝ      | General                  | ^ |                |              |          |                |     | ∨ Salao       | ds                        |
|        | General                  |   |                |              |          |                |     | ∧ Dish        | es                        |
|        | Production stations      |   |                |              |          |                |     |               | Topping                   |
|        | Facilities               |   |                |              |          |                |     |               | Bearnaise Steak And Fries |
|        | Printers                 |   |                |              |          |                |     |               | Meat Of The Day           |
|        | App links                |   |                |              |          |                |     |               | nout of the buy           |

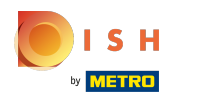

booq - Fixed-price menus

Orag your selected main Dishes in our case its Bearnaise Steak And Fries and Meat Of The Day and drop it into your 3-course Menu - sub menu Dishes.

| 600   | <b>v</b> 2.24.2         | booq Demo EN 🔅 |                |                |     | Demo booq 🗸                                                                                                    |
|-------|-------------------------|----------------|----------------|----------------|-----|----------------------------------------------------------------------------------------------------|
| « Min | imize menu<br>Dashboard | French menus   |                |                |     | + Add french menu                                                                                                    |
|       | Articles ^<br>Products  | French menus   |                | 3-course Menu  |     | Products                                                                                                    |
|       | Product groups          | Q Type to      | search         | ✓ Starters     | 1   | Q Type to search                                                                                                    |
|       | Price levels            | French Menu    | € 25.95 / ि ₪  | Dishes         | 1 1 | ∨ Drinks                                                                                                    |
|       | French menus            | 3-course Menu  | £ 18 95 / Cp 血 | Descert        | 2 员 | South State State Sta |
|       | Option menus            |                |                | Dessert        |     |                                                                                                    |
|       | Time periods            |                |                | + Add sub menu |     | ∨ Aperitif                                                                                                    |
| -\/-  | Finances 🗸 🗸            |                |                |                |     | ✓ Starters                                                                                                    |
| 5     | General                 |                |                |                |     | $\sim$ Salads                                                                                                    |
| 205   | General                 |                |                |                |     | ∧ Dishes                                                                                                    |
|       | Production stations     |                |                |                |     | Topping                                                                                                    |
|       | Facilities              |                |                |                |     |                                                                                                    |
|       | Cash stores             |                |                |                |     | Bearnaise Steak And Fries                                                                                                    |
|       | Printers                |                |                |                |     | 🗹 Meat Of The Day                                                                                                    |
|       | App links               |                |                |                |     |                                                                                                    |

()

#### booq - Fixed-price menus

#### Click on the arrow next to Dishes to assure your selected Dishes were added.

| <b>βοος</b> ,     | v2.24.2                   |          | booq Demo EN 🛈 |         |           |                           |                       | Demo booq 🗸               |
|-------------------|---------------------------|----------|----------------|---------|-----------|---------------------------|-----------------------|---------------------------|
| « Minimi<br>Ø Das | iize menu<br>ashboard     | I        | French menus   |         |           |                           |                       | + Add french menu         |
| 😚 Art<br>Pro      | <b>ticles</b><br>oducts   | ^        | French menus   |         |           | 3-course Menu             |                       | Products                  |
| Pro               | oduct groups              |          | Q Type to s    | earch   | $\supset$ | ✓ Starters                | 1 1                   | Q Type to search          |
| Prio              | ice levels<br>enus        |          | French Menu    | € 25.95 | 0 ℃ ₪     | Dishes                    | 1 1                   | ∨ Drinks                  |
| Fre               | ench menus                |          | 3-course Menu  | € 18.95 | ⁄∿⊡       | Meat Of The Day           | <ul><li>/ □</li></ul> | ~ Food                    |
| Op                | otion menus<br>me periods | L.       |                |         |           | Bearnaise Steak And Fries | ∕ ⊡                   | ∨ Aperitif                |
| -\∕- Fin          | nances                    | <b>~</b> |                |         |           | Descert                   | ∥□□                   | ✓ Starters                |
|                   |                           |          |                |         |           | Dessert                   |                       | √ Salads                  |
| ැිූි Ger          | eneral                    | ^        |                |         |           | + Add sub menu            |                       | ∧ Dishes                  |
| Pro               | oduction stations         |          |                |         |           |                           |                       | Topping                   |
| Fac               | cilities                  |          |                |         |           |                           |                       |                           |
| Cas               | ash stores                |          |                |         |           |                           |                       | Bearnaise Steak And Fries |
| Prir              | inters                    |          |                |         |           |                           |                       | Meat Of The Day           |

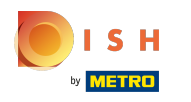

# Our selected Dishes were added.

| boo  | v2.24.2                   |   | booq Demo EN 🛈 |         |     |                            |     | 🔵 Demo booq 🗸             |
|------|---------------------------|---|----------------|---------|-----|----------------------------|-----|---------------------------|
| « Mi | inimize menu<br>Dashboard | I | French menus   |         |     |                            |     | + Add french menu         |
| Ø    | Articles<br>Products      | ^ | French menus   |         |     | 3-course Menu              |     | Products                  |
|      | Product groups            |   | Q Type to s    | earch   | )   | ✓ Starters                 | ∕ ⊡ | Q Type to search          |
|      | Price levels              |   |                |         |     |                            | A A |                           |
|      | Menus                     |   | French Menu    | € 25.95 |     | <ul> <li>Dishes</li> </ul> | ∥ Ш | √ Drinks                  |
|      | French menus              |   | 3-course Menu  | € 18.95 | 0 ℃ | Meat Of The Day            | 1   | ∧ Food                    |
|      | Option menus              |   |                |         |     |                            |     |                           |
|      | Time periods              |   |                |         |     | Bearnaise Steak And Fries  | / 回 | ✓ Aperitif                |
| -^   | Finances                  | ~ |                |         |     | Dessert                    | ∕ ⊡ | ✓ Starters                |
| ~~   |                           |   |                |         |     |                            |     | $\sim$ Salads             |
| 503  | General                   | ^ |                |         |     | + Add sub menu             |     | Dishar                    |
|      | General                   |   |                |         |     |                            |     | ∧ Disnes                  |
|      | Production stations       |   |                |         |     |                            |     | Topping                   |
|      | Facilities                |   |                |         |     |                            |     |                           |
|      | Cash stores               |   |                |         |     |                            |     | Bearnaise Steak And Fries |
|      | Printers                  |   |                |         |     |                            |     | Meat Of The Day           |
|      | App links                 |   |                |         |     |                            |     |                           |

# i Click on Dessert.

| boo  | v2.24.2                  |   | booq Demo EN 🛈 |                |                |          | Demo booq 🗸               |
|------|--------------------------|---|----------------|----------------|----------------|----------|---------------------------|
| « Mi | nimize menu<br>Dashboard | I | French menus   |                |                |          | + Add french menu         |
| Ø    | Articles<br>Products     | ^ | French menus   |                | 3-course Menu  |          | Products                  |
|      | Product groups           |   | Q Type to s    | search         | ✓ Starters     | ∕ ⊡      | Q Type to search          |
|      | Price levels<br>Menus    |   | French Menu    | € 25.95 0/ ि ₪ | ✓ Dishes       | ∕ ⊡      | $\vee$ Drinks             |
|      | French menus             |   | 3-course Menu  | €18.95 ∥ ि ଲି  | Dessart        | ∕□□      | ∧ Food                    |
|      | Option menus             |   |                |                | Dessert        | <i>v</i> | Aporitif                  |
|      | Time periods             |   |                |                | + Add sub menu |          | Apenui                    |
| -∿-  | Finances                 | ~ |                |                |                |          | ✓ Starters                |
| ŝ    | General                  | ^ |                |                |                |          | $\vee$ Salads             |
|      | General                  |   |                |                |                |          | ∧ Dishes                  |
|      | Production stations      |   |                |                |                |          | Topping                   |
|      | Facilities               |   |                |                |                |          | Bearnaise Steak And Fries |
|      | Printers                 |   |                |                |                |          | Meat Of The Day           |
|      | App links                |   |                |                |                |          |                           |

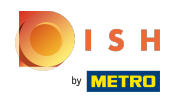

# () Click on the arrow next to Dessert.

| boo       | v2.24.2                  |   | booq Demo EN 🔅   |         |            |                   | Demo booq 🗸      |                |
|-----------|--------------------------|---|------------------|---------|------------|-------------------|------------------|----------------|
| « Mi<br>Ø | nimize menu<br>Dashboard | I | French menus     |         |            | + Add french menu |                  |                |
| Ø         | Articles<br>Products     | ^ | French menus     |         |            | 3-course Menu     |                  | Products       |
|           | Product groups           |   | Q Type to search |         | ✓ Starters | ∕ ⊡               | Q Type to search |                |
|           | Price levels             |   | French Menu      | € 25.95 | 2 5 前      | ✓ Dishes          | ∅ □              | ✓ Drinks       |
|           | French menus             |   | 3-course Menu    | £ 18 95 | 2 6 命      | Dessert           | 2 员              | ♦ Eood         |
|           | Option menus             |   | 5-course menu    | 0.55    |            | Dessert           |                  | ~ F000         |
|           | Time periods             |   |                  |         |            | + Add sub menu    |                  | ✓ Aperitif     |
| -\-       | Finances                 | ~ |                  |         |            |                   |                  | ∨ Starters     |
|           |                          |   |                  |         |            |                   |                  | $\sim$ Salads  |
| ŝ         | General                  | ^ |                  |         |            |                   |                  | ✓ Dishes       |
|           | General                  |   |                  |         |            |                   |                  |                |
|           | Facilities               |   |                  |         |            |                   |                  | ✓ Supplements  |
|           | Cash stores              |   |                  |         |            |                   |                  | ✓ Pesserts     |
|           | Printers                 |   |                  |         |            |                   |                  | Bowl + Topping |
|           | App links                |   |                  |         |            |                   |                  |                |

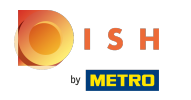

# i Tick the boxes of your desired Desserts.

| 6000        | v2.24.2                        | I | booq Demo EN 🔅                        |         |               |                   | Demo booq 🗸    |                  |  |
|-------------|--------------------------------|---|---------------------------------------|---------|---------------|-------------------|----------------|------------------|--|
| « Mini      | imize menu<br>Dashboard        |   | French menus                          |         |               | + Add french menu |                |                  |  |
| ہ <b>()</b> | Articles ^<br>Products         | L | French menus     Q     Type to search |         | 3-course Menu |                   | Products       |                  |  |
|             | Product groups<br>Price levels | L |                                       |         | ✓ Starters    |                   | ∕ ⊡            | Q Type to search |  |
| 1           | Menus                          |   | French Menu                           | € 25.95 | ∥ ∿ ₪         | ∨ Dishes          | ∅ <sup>1</sup> | ∨ Drinks         |  |
|             | French menus                   |   | 3-course Menu                         | € 18.95 | ℓ G ΰ         | Dessert           | ∕ ⊡            | ^ Food           |  |
|             | Option menus<br>Time periods   | Ľ |                                       |         |               | + Add sub menu    |                | ∨ Aperitif       |  |
| -∿-         | Finances 🗸                     |   |                                       |         |               |                   |                | ✓ Starters       |  |
| ŝ           | General ^                      |   |                                       |         |               |                   |                | ∨ Salads         |  |
| (           | General                        |   |                                       |         |               |                   |                | ∨ Dishes         |  |
| I           | Production stations            |   |                                       |         |               |                   |                | ∨ Supplements    |  |
| I           | Facilities                     |   |                                       |         |               |                   |                | ✓ Desserts       |  |
|             | Cash stores<br>Printers        |   |                                       |         |               |                   |                | Devel + Tension  |  |
|             | App links                      |   |                                       |         |               |                   |                | Bowi + Topping   |  |

**(i)** 

Drag your selected Desserts in our case its Bowl + Topping and drop it into your 3-course Menu - sub menu Dessert.

| <b>0000</b> v2.24.2            | booq Demo EN  | Ū             |                |      | Demo booq 🗸       |
|--------------------------------|---------------|---------------|----------------|------|-------------------|
| « Minimize menu<br>Ø Dashboard | French menus  |               |                |      | + Add french menu |
| Products                       | French menus  |               | 3-course Menu  |      | Products          |
| Product groups<br>Price levels | <b>Q Тур</b>  | e to search   | ✓ Starters     | 2 Ē  | Q Type to search  |
| Menus                          | French Menu   | € 25.95 🖉 🔂 🗇 | ∨ Dishes       | 2 Ē  | ∨ Drinks          |
| French menus                   | 3-course Menu | € 18.95 🖉 ि 🗇 | Dessert        | 0 ii | ∧ Food            |
| Option menus<br>Time periods   |               |               | + Add sub menu |      | ∽ Aperitif        |
| -\ <sub>ℓ</sub> - Finances     | ~             |               |                |      | ∨ Starters        |
| ැබූ General                    | ^             |               |                |      | ∨ Salads          |
| General                        |               |               |                |      | ✓ Dishes          |
| Production stations            |               |               |                |      | ✓ Supplements     |
| Facilities                     |               |               |                |      | ✓ Desserts        |
| Cash stores                    |               |               |                |      |                   |
| App links                      |               |               |                |      | Bowl + Topping    |

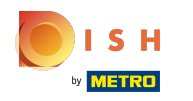

# () Click on copy to duplicate the following menu.

| <b>6000</b> v2.2      | 24.2            | booq Demo EN 🔅 |                |                | Demo booq 🗸       |                  |  |
|-----------------------|-----------------|----------------|----------------|----------------|-------------------|------------------|--|
| « Minimize<br>Ø Dashl | e menu<br>board | French menus   |                |                | + Add french menu |                  |  |
| Articl Produ          | les ^           | French menus   |                | 3-course Menu  |                   | Products         |  |
| Produ                 | uct groups      | Q Type to se   | arch           | ✓ Starters     | ∕ ⊡               | Q Type to search |  |
| Menu                  | IS              | French Menu    | € 25.95 // ि 匝 | ∨ Dishes       | ∕ ⊡               | ∨ Drinks         |  |
| Frenc                 | ch menus        | 3-course Menu  | € 18.95 🖉 🔂 🗊  | ∨ Dessert      | ∕ ⊡               | ∧ Food           |  |
| Optic<br>Time         | periods         |                |                | + Add sub monu |                   | ∨ Aperitif       |  |
| -\∕r Finan            | nces 🗸          |                |                |                |                   | ∨ Starters       |  |
| in Gono               |                 |                |                |                |                   | ∨ Salads         |  |
| Gene                  | ral             |                |                |                |                   | ∨ Dishes         |  |
| Produ                 | uction stations |                |                |                |                   | ✓ Supplements    |  |
| Facili                | ities           |                |                |                |                   | ✓ Desserts       |  |
| Cash                  | stores          |                |                |                |                   |                  |  |
| App I                 | links           |                |                |                |                   | Bowl + Topping   |  |

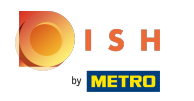

# () Click on the pen icon of our newly duplicated french menu.

| boo    | v2.24.2                        |   | booq Demo EN 🔅    |         |       |                      | (        | Demo booq 🗸    |
|--------|--------------------------------|---|-------------------|---------|-------|----------------------|----------|----------------|
| « Mi   | nimize menu<br>Dashboard       |   | French menus      |         |       |                      | + 4      | dd french menu |
| Ø      | Articles<br>Products           | ^ | French menus      |         |       | Selected french menu | Products |                |
|        | Product groups<br>Price levels |   | Q Type to s       | earch   |       | No records found     |          |                |
|        | Menus                          |   | French Menu       | € 25.95 | 260   |                      |          |                |
|        | French menus                   |   | 3-course Menu     | € 18.95 | ⁄ ∿ ⊡ |                      |          |                |
|        | Option menus<br>Time periods   |   | 3-course Menu (cc | € 18.95 | 0 G Ū |                      |          |                |
| $\sim$ | Finances                       | ~ |                   |         |       |                      |          |                |
| ŝ      | General                        | ^ |                   |         |       |                      |          |                |
|        | General                        |   |                   |         |       |                      |          |                |
|        | Production stations            |   |                   |         |       |                      |          |                |
|        | Facilities                     |   |                   |         |       |                      |          |                |
|        | Cash stores                    |   |                   |         |       |                      |          |                |
|        | Printers                       |   |                   |         |       |                      |          |                |
|        | App links                      |   |                   |         |       |                      |          |                |

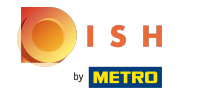

# () Click on Name to edit the title of our duplicated french menu.

| <b>000</b> v2.24.2            | booq Demo EN 💿                      |          | Edit french menu | French menu              | close 🛞               |
|-------------------------------|-------------------------------------|----------|------------------|--------------------------|-----------------------|
| « Minimize menu               | French menus                        |          | 🔅 French menu    | Name <sup>*</sup> 3-cour | Turnover group* Non ~ |
| <ul> <li>Dashboard</li> </ul> |                                     |          |                  | Prices                   |                       |
| Articles ^ Products           | French menus                        | 3-cours  |                  | Price*                   | 18.95                 |
| Product groups                | Q Type to search                    | ∨ Starte |                  | Identification           |                       |
| Price levels<br>Menus         | French Menu € 25.95 / ि 🗊           | ✓ Dishe: |                  | Your                     |                       |
| French menus                  | <b>3-course Menu</b> € 18.95 // ि 🖞 | ∨ Desse  |                  |                          | 31                    |
| Time periods                  | 3-course Menu (cc € 18.95 / ि 💼     | + Add su |                  |                          |                       |
| $\sim$ Finances $\sim$        |                                     |          |                  |                          |                       |
| දරු General ^                 |                                     |          |                  |                          |                       |
| General                       |                                     |          |                  |                          |                       |
| Production stations           |                                     |          |                  |                          |                       |
| Facilities                    |                                     |          |                  |                          |                       |
| Cash stores                   |                                     |          |                  |                          |                       |
| Printers                      |                                     |          |                  |                          | Save                  |
| App links                     |                                     |          |                  |                          |                       |

booq - Fixed-price menus

# () Click on Turnover group.

ISH

| <b>0000</b> v2.24.2 | booq Demo EN 0                  | Edit french menu | French menu    | close 🛞        |  |
|---------------------|---------------------------------|------------------|----------------|----------------|--|
| « Minimize menu     | French menus                    | ি French menu    | Name* 6-cour   | Turnover group |  |
| Dashboard           |                                 |                  | Prices         |                |  |
| Articles ^ Products | French menus                    | 3-cours          | Price*         | 18.95          |  |
| Product groups      | Q Type to search                | ∨ Starte         | Identification |                |  |
| Menus               | French Menu € 25.95 /⁄ି 🗇       | ∨ Dishe          | Your           |                |  |
| French menus        | 3-course Menu € 18.95 / ि 🗊     | ∨ Desse          |                | 31             |  |
| Time periods        | 3-course Menu (cc € 18.95 / ि 🗊 | + Add su         |                |                |  |
| √ Finances ✓        |                                 |                  |                |                |  |
| ট্ট General ^       |                                 |                  |                |                |  |
| General             |                                 |                  |                |                |  |
| Production stations |                                 |                  |                |                |  |
| Facilities          |                                 |                  |                |                |  |
| Cash stores         |                                 |                  |                |                |  |
| Printers            |                                 |                  |                | Save           |  |
| App links           |                                 |                  |                |                |  |

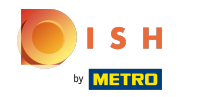

()

#### Select your Turnover group. In our case we selected High VAT.

| <b>booq</b> v2.24.2          | booq Demo EN 💿                           |          | Edit french menu | French menu    |                 | CLOSE 🛞     |
|------------------------------|------------------------------------------|----------|------------------|----------------|-----------------|-------------|
| « Minimize menu              | French menus                             |          | 😥 French menu    | Name* 6-cou    | Turnover group* | Non V       |
| Dashboard                    |                                          |          |                  | Prices         |                 | N⊠ W<br>MAg |
| Articles     Products        | French menus                             | 3-cours  |                  | Price*         | 18.95           | VA The      |
| Product groups               | Q Type to search                         | √ Starte |                  | Identification |                 |             |
| Price levels<br>Menus        | French Menu € 25.95 🖉 🔂 🕅                | ∨ Dishe  |                  | Your           |                 |             |
| French menus<br>Option menus | <b>3-course Menu</b> € 18.95 // ि 🗇      | ∨ Desse  |                  | ID             | 31              |             |
| Time periods                 | <b>3-course Menu (cc</b> € 18.95 // ြៃ 🗇 | + Add su |                  |                |                 |             |
| $\sim$ Finances $\sim$       |                                          |          |                  |                |                 |             |
| ණූ General 🔨                 |                                          |          |                  |                |                 |             |
| General                      |                                          |          |                  |                |                 |             |
| Production stations          |                                          |          |                  |                |                 |             |
| Facilities                   |                                          |          |                  |                |                 |             |
| Cash stores                  |                                          |          |                  |                |                 |             |
| Printers                     |                                          |          |                  |                |                 | Save        |
| App links                    |                                          |          |                  |                |                 |             |

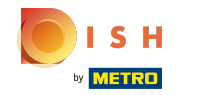

# () Click on Price to modify the price of your duplicated french menu.

| <b>6000</b> v2.24.2             | booq Demo EN <sup>①</sup>       |          | Edit french menu | French menu    | close 🛇                |
|---------------------------------|---------------------------------|----------|------------------|----------------|------------------------|
| « Minimize menu                 | French menus                    |          | 🔅 French menu    | Name* 6-cour   | Turnover group* Higl V |
| <ul> <li>Ø Dashboard</li> </ul> |                                 |          |                  | Prices         |                        |
| Articles ^                      | French menus                    | 3-cours  |                  | Price*         | 8.95                   |
| Product groups                  | Q Type to search                | ∨ Starte |                  | Identification |                        |
| Price levels<br>Menus           | French Menu € 25.95 ∥ ি 🗇       | ✓ Dishes |                  | Your           |                        |
| French menus                    | 3-course Menu € 18.95 2 ⊡ m     | ✓ Desse  |                  |                | 71                     |
| Option menus<br>Time periods    | 3-course Menu (cc € 18.95 🧷 🔂 🗑 | + Add su |                  |                | 51                     |
| $\sim$ Finances $\sim$          |                                 |          |                  |                |                        |
| ැරූ General 🔨 🔨                 |                                 |          |                  |                |                        |
| General                         |                                 |          |                  |                |                        |
| Production stations             |                                 |          |                  |                |                        |
| Facilities                      |                                 |          |                  |                |                        |
| Cash stores                     |                                 |          |                  |                |                        |
| Printers                        |                                 |          |                  |                | Save                   |
| App links                       |                                 |          |                  |                |                        |

# i Click on Save.

| <b>6000</b> v2.24.2            | booq Demo EN 😳                         | Edit french menu | French menu CLOSE 🛞                 |
|--------------------------------|----------------------------------------|------------------|-------------------------------------|
| « Minimize menu                | French menus                           | French menu      | Name* 6-cour Turnover group* Higl V |
| () Dashboard                   |                                        |                  | Prices                              |
| Articles ^ Products            | French menus                           | 3-cours          | Price* 38.95                        |
| Product groups<br>Price levels | Q Type to search                       | ✓ Starte         | Identification                      |
| Menus                          | <b>French Menu</b> € 25.95 0 🗇 🗇       | V Dishe:         | Your                                |
| French menus Option menus      | <b>3-course Menu</b> € 18.95 🖉 🗋 🖮     | ∨ Desse          | ID 31                               |
| Time periods                   | <b>3-course Menu (cc</b> € 18.95 🧷 ြ 前 | + Add su         |                                     |
| √ <sub>r</sub> Finances ✓      |                                        |                  |                                     |
| රාූ General 🔨                  |                                        |                  |                                     |
| General                        |                                        |                  |                                     |
| Facilities                     |                                        |                  |                                     |
| Cash stores                    |                                        | _                |                                     |
| Printers                       |                                        |                  | Save                                |
| App links                      |                                        |                  |                                     |

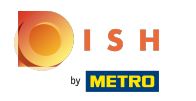

## () Your duplicated french menu has been successfully edited to 6-course Menu.

| boo    | v2.24.2                      |   | booq Demo EN 🔅    |                |                      |     | Demo booq 🗸       |  |  |
|--------|------------------------------|---|-------------------|----------------|----------------------|-----|-------------------|--|--|
| « Mi   | nimize menu<br>Dashboard     |   | French menus      |                |                      |     | + Add french menu |  |  |
| Ø      | Articles<br>Products         | ^ | French menus      |                | 3-course Menu (copy) |     | Products          |  |  |
|        | Product groups               |   | Q Type to search  |                | ✓ Starters           | ∥ ⊡ | Q Type to search  |  |  |
|        | Price levels<br>Menus        |   | French Menu       | € 25.95 ∥ ि ඕ  | ∨ Dishes             | ∕ ⊡ | ∨ Drinks          |  |  |
|        | French menus                 |   | 3-course Menu     | € 18.95 🖉 🔂 🖻  | ✓ Dessert            | 1 1 | √ Food            |  |  |
|        | Option menus<br>Time periods |   | 6-course Menu (cc | € 38.95 ∥ ि ॻी | + Add sub menu       |     |                   |  |  |
| $\sim$ | Finances                     | ~ |                   |                |                      |     |                   |  |  |
| ද්දුයු | General                      | ^ |                   |                |                      |     |                   |  |  |
|        | General                      |   |                   |                |                      |     |                   |  |  |
|        | Production stations          |   |                   |                |                      |     |                   |  |  |
|        | Facilities                   |   |                   |                |                      |     |                   |  |  |
|        | Cash stores                  |   |                   |                |                      |     |                   |  |  |
|        | Printers                     |   |                   |                |                      |     |                   |  |  |
|        | App links                    |   |                   |                |                      |     |                   |  |  |

# i Click on Products.

| boo    | v2.24.2             |   | booq Demo EN 🔅                |       |        |                  |                  |               | Demo booq          | $\sim$ |
|--------|---------------------|---|-------------------------------|-------|--------|------------------|------------------|---------------|--------------------|--------|
| « Mi   | inimize menu        |   | Product groups                |       |        |                  |                  |               |                    |        |
| Ø      | Dashboard           |   |                               |       |        |                  |                  |               | ⊦ Add productgroup |        |
| Ŷ      | Articles            | ^ |                               |       |        |                  |                  |               |                    |        |
|        | Products            |   | †↓                            | ID \$ | Name 🗘 | Turnover group 🗘 | Currency 🗘 Vat 🗘 | TaxIncluded 🗘 | Course 🗘           | Pro    |
|        | Product groups      |   | <ul><li>✓ </li><li></li></ul> | #1    | Drinks |                  | €                | Yes           |                    |        |
|        | Price levels        | 1 | < / □                         | #12   | Food   |                  | €                | Yes           |                    |        |
|        | French menus        | 1 |                               |       |        |                  | -                |               |                    |        |
|        | Option menus        | 1 |                               |       |        |                  |                  |               |                    |        |
|        | Time periods        | 1 |                               |       |        |                  |                  |               |                    |        |
| $\sim$ | Finances            | ~ |                               |       |        |                  |                  |               |                    |        |
| ŝ      | General             | ^ |                               |       |        |                  |                  |               |                    |        |
|        | General             |   |                               |       |        |                  |                  |               |                    |        |
|        | Production stations |   |                               |       |        |                  |                  |               |                    |        |
|        | Facilities          |   |                               |       |        |                  |                  |               |                    |        |
|        | Cash stores         |   |                               |       |        |                  |                  |               |                    |        |
|        | Printers            |   |                               |       |        |                  |                  |               |                    |        |
|        | App links           |   |                               |       |        |                  |                  |               |                    |        |

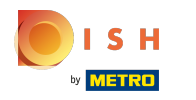

# () Click on Type to search and type in the title of your french menu.

| boo  | V2.24.2             |     | booq Demo EN 0           |                 | C                               | ) Demo booq 🗸        |
|------|---------------------|-----|--------------------------|-----------------|---------------------------------|----------------------|
| « Mi | nimize menu         |     | Products (products)      |                 |                                 |                      |
| Ø    | Dashboard           |     | General Allergens        |                 |                                 |                      |
| Ø    | Articles            | ^   | Q Type to search Product | (All ∨) :≡ Sh   | how 50 ~ 🛛 🖓 Filter 💿 Columns 🗸 | + Add Product        |
|      | Products            |     | group                    | re              | ecoras                          |                      |
|      | Product groups      |     | ID 🗘 Name 🗘              | Product group 🗘 | Turnover group Price 3          | ○ Option price ○ VAT |
|      | Price levels        | - 1 |                          |                 |                                 |                      |
|      | Menus               | - 1 |                          |                 |                                 |                      |
|      | French menus        | - 1 |                          |                 |                                 |                      |
|      | Option menus        | - 1 |                          |                 |                                 |                      |
|      | Time periods        | - 1 |                          |                 |                                 |                      |
| -\/- | Finances            | ~   |                          |                 |                                 |                      |
| Ś    | General             | ^   |                          |                 |                                 |                      |
|      | General             |     |                          |                 |                                 |                      |
|      | Production stations |     |                          |                 |                                 |                      |
|      | Facilities          |     |                          |                 |                                 |                      |
|      | Cash stores         |     |                          |                 |                                 |                      |
|      | Printers            |     |                          |                 |                                 |                      |
|      | App links           |     |                          |                 |                                 |                      |

# () Click on the pen icon.

| All     ✓     Show 50 ~     ✓     Filter                                                                                 |
|----------------------------------------------------------------------------------------------------|
|                                                                                                    |
| Product group ≎       Turnover group       Price ≎       Option price ≎       VAT         Low VAT       € 18.95       0% |
| 1                                                                                                    |
|                                                                                                    |

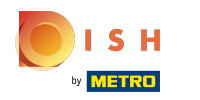

Click on Name and type in your menu name. Note: often your menu name is automatically added, if not do it manually.

| <b>6000</b> v2.24.2             | Edit Product                             | Article                    |                      | close 🛞         |              |                 |                      |
|---------------------------------|------------------------------------------|----------------------------|----------------------|-----------------|--------------|-----------------|----------------------|
| « Minimize menu                 | # Article                                | Name <sup>*</sup> 3-cou    | urse Menu            | Product group   | None ~       | Turnover group* | Low VAT $\checkmark$ |
| <ul> <li>Ø Dashboard</li> </ul> |                                          | Prices                     |                      | Description     |              |                 |                      |
| Articles Products               |                                          | Price*                     | 18.95                | Option<br>price | 0.00         | Short Name      |                      |
| Product groups<br>Price levels  |                                          | Tax Rate*                  | Rate* 0% - 0 ~ Price |                 | Price per    |                 | filters              |
| Menus                           |                                          |                            | Tax Rate             | Unit            | ~            | SearchField     | 1                    |
| Option menus                    |                                          | Production                 |                      |                 | SearchField2 |                 |                      |
| Time periods                    |                                          | Production 0 Course None ~ |                      | None v          | Other        |                 |                      |
| °√ Finances                     |                                          | Order<br>Production attr   | roduction attributes |                 | Store        | None 🗸          |                      |
| ्ठु General<br>General          | General<br>General<br>Production station |                            | on attributes        | only            |              |                 |                      |
| Production station              |                                          |                            | Pop-ups              |                 |              |                 |                      |
| Cash stores                     |                                          | + Add option m             | nenu                 |                 |              | Workflow        | Default ~            |
| Printers<br>App links           |                                          |                            |                      |                 |              |                 | Save                 |

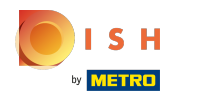

# () Click on None to select your product group.

| <b>booq</b> v2.24.2 |                       | Edit Product | Article CLOSE (            |                                                                    |                 |          |                 |                      |
|---------------------|-----------------------|--------------|----------------------------|--------------------------------------------------------------------|-----------------|----------|-----------------|----------------------|
| « Mini              | imize menu            | # Article    | Name* 3-co                 | ourse Menu                                                         | Product group   | None ~   | Turnover group* | Low VAT $\checkmark$ |
| Ø 1                 | Dashboard             |              | Prices                     |                                                                    |                 |          | Description     |                      |
| ۲<br>۱              | Articles<br>Products  |              | Price*                     | 18.95                                                              | Option<br>price | 0.00     | Short Name      |                      |
| 1                   | Product groups        |              | Tax Rate*                  | 0% - 0 ~                                                           | Price per       |          | Search &        | filters              |
|                     | Price levels<br>Menus |              |                            | <ul> <li>Open price</li> <li>Tax Rate</li> <li>Included</li> </ul> | Unit            |          | SearchField     | 1                    |
| (                   | Option menus          |              | Production                 |                                                                    |                 |          | SearchField     | 2                    |
|                     | nme periods           |              | Production 0 Course None ~ |                                                                    |                 | None ~   | Other           |                      |
| -∿- I               | Finances              |              | Order                      |                                                                    |                 |          | Store           | None 🗸               |
| <u>ښ</u>            | General               |              | Production attributes None |                                                                    |                 |          |                 | n                    |
|                     | Production station    |              | + Add produc               | tion attributes                                                    |                 |          | Process         |                      |
|                     | Facilities            |              |                            |                                                                    |                 | Workflow | Default         |                      |
| (                   | Cash stores           |              | + Add option               | menu                                                               |                 |          | WORKHOW         | Delaur               |
| I                   | Printers              |              |                            |                                                                    |                 |          |                 | Save                 |
|                     | App links             |              |                            |                                                                    |                 |          |                 |                      |

booq - Fixed-price menus

# () Select and click on Food.

| <b>6000</b> v2.24.2 | Edit Product |
|---------------------|--------------|
| « Minimize menu     | # Article    |
| Ø Dashboard         |              |
| 🕥 Articles          |              |
| Products            |              |
| Product groups      |              |
| Price levels        |              |
| Menus               |              |
| French menus        |              |
| Option menus        |              |
| Time periods        |              |
| $\gamma$ Finances   |              |
| ිරි General         |              |
| General             |              |
| Production stati    | or           |
| Facilities          |              |
| Cash stores         |              |
| Printers            |              |
| App links           |              |

| Name <sup>*</sup> 3-c  | ourse Menu      | Product group   | None ~   | Turnover group* Low VAT | ,        |
|------------------------|-----------------|-----------------|----------|-------------------------|----------|
| Prices                 |                 |                 | V Drinks | Description             |          |
| Price*                 | 18.95           | Option<br>price | 0.00     | Short Name              |          |
| Tax Rate*              | 0% - 0 ~        | Price per       |          | Search & filters        |          |
|                        | Tax Rate        | Unit            | ~        | SearchField1            |          |
| Production             | Included        |                 |          | SearchField2            |          |
| Production             | 0               | Course          | None v   | Other                   |          |
| Order<br>Production at | ttributes       |                 |          | Store                   | ne 🗸     |
| None                   | tion attributes |                 |          | Is option<br>only       |          |
| Pop-ups                | attributes      |                 |          | Process                 |          |
|                        |                 |                 |          | Workflow                | əfault 🗸 |

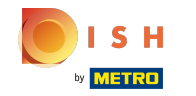

 $(\mathbf{i})$ 

# Click on the box next to Turnover group to select your Turnover group. Note: Often the Turnover group is automatically added, if not select your Turnover group.

| <b>6000</b> v2.24.2          | Edit Product                   | Article                    |                                                  |                 |              |                        | close 🗙       |
|------------------------------|--------------------------------|----------------------------|--------------------------------------------------|-----------------|--------------|------------------------|---------------|
| « Minimize menu              | # Article                      | Name* 3-co                 | urse Menu                                        | Product group   | Food         | Turnover group*        | Low VAT       |
| (a) Dashboard                |                                | Prices                     | ces                                              |                 |              | Descriptic 🗸 🖂 Low VAT |               |
| Articles Products            |                                | Price*                     | 18.95                                            | Option<br>price | 0.00         | Short Name             | V 🖸 Hight VAT |
| Product groups               |                                | Tax Rate*                  | 0% - 0 ~                                         | Price per       |              | Search & fil           | ters          |
| Price levels<br>Menus        |                                |                            | <ul> <li>Open price</li> <li>Tax Rate</li> </ul> | Unit            | ~            | SearchField1           |               |
| French menus<br>Option menus |                                |                            |                                                  |                 | SearchField2 |                        |               |
| Time periods                 |                                |                            |                                                  |                 |              | Other                  |               |
| -\/- Finances                |                                | Production<br>Order        | 0                                                | Course          | None ~       | Store                  | None 🗸        |
| က္လွ် General                |                                | Production attributes None |                                                  |                 |              | Is option<br>only      |               |
| General                      |                                | + Add product              | ion attributes                                   |                 |              | Process                |               |
| Facilities                   | roduction station<br>acilities |                            | Pop-ups                                          |                 |              |                        | Default       |
| Cash stores                  |                                | + Add option n             | nenu                                             |                 |              | WORNOW                 | Joidun        |
| Printers<br>App links        |                                |                            |                                                  |                 |              |                        | Save          |

## Click on Save.

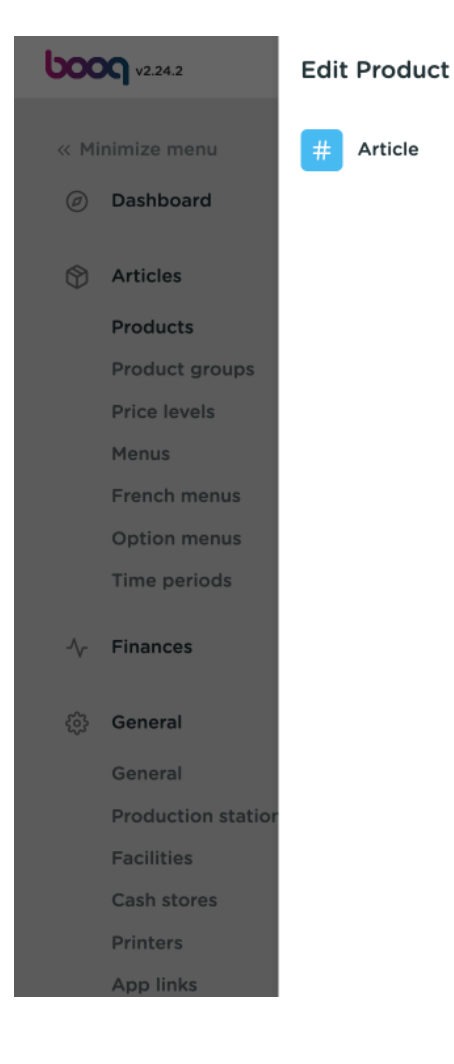

| Name* 3-co             | ourse Menu                                                         | Product group   | Food   | ~ | Turnover group*     | ow VAT    | ~ |
|------------------------|--------------------------------------------------------------------|-----------------|--------|---|---------------------|-----------|---|
| Prices                 |                                                                    |                 |        |   | Description         |           |   |
| Price*                 | 18.95                                                              | Option<br>price | 0.00   |   | Short Name          |           |   |
| Tax Rate*              | 0% - 0 ~                                                           | Price per       |        |   | Search & filt       | ers       |   |
|                        | <ul> <li>Open price</li> <li>Tax Rate</li> <li>Included</li> </ul> | Unit            | ~      |   | SearchField1        |           |   |
| Production             |                                                                    |                 |        |   | SearchField2        |           |   |
| Production             | 0                                                                  | Course          | None ~ |   | Other               |           |   |
| Order<br>Production at | tributes                                                           |                 |        |   | Store               | None V    |   |
| None                   |                                                                    |                 |        |   | □ Is option<br>only |           |   |
| Pop-ups                | tion attributes                                                    |                 |        |   | Process             |           |   |
|                        | monu                                                               |                 |        |   | Workflow            | Default v |   |

# i Click on Menus.

| <b>V2.24.2</b>                                                                                                    | boog Demo EN 0                                                                 |                                    | Demo booq 🗸                |
|----------------------------------------------------------------------------------------------------|--------------------------------------------------------------------------------|------------------------------------|----------------------------|
| <ul> <li>Minimize menu</li> <li>Dashboard</li> <li>Articles ^</li> <li>Products</li> <li>Product groups</li> </ul> | Products (1 products)         General       Allergens         Q       3-course | → := Show 50 ~<br>records Tilter © | Columns V + Add Product    |
| Price levels                                                                                                    | SELECTED FILTERS (1) Search query = 3-course ×                                 |                                    |                            |
| Menus<br>French menus                                                                                              | ID 🗘 Name 🗘                                                                    | Product group 🗘 Turnover group     | Price 🗘 Option price 🗘 VAT |
| Option menus<br>Time periods                                                                                       | 🖉 🕞 前 #148 3-course Menu                                                       | Food Low VAT                       | € 18.95 0%                 |
| $\sim$ Finances $\sim$                                                                                             |                                                                                |                                    |                            |
| දිලි General ^                                                                                                    | Î.                                                                             |                                    |                            |
| General                                                                                                    |                                                                                |                                    |                            |
| Production stations                                                                                                |                                                                                |                                    |                            |
| Facilities                                                                                                    |                                                                                |                                    |                            |
| Cash stores                                                                                                    |                                                                                |                                    |                            |
| Printers                                                                                                    |                                                                                |                                    |                            |
| App links                                                                                                    |                                                                                | 1                                  |                            |

#### (i) Click on Menukaart.

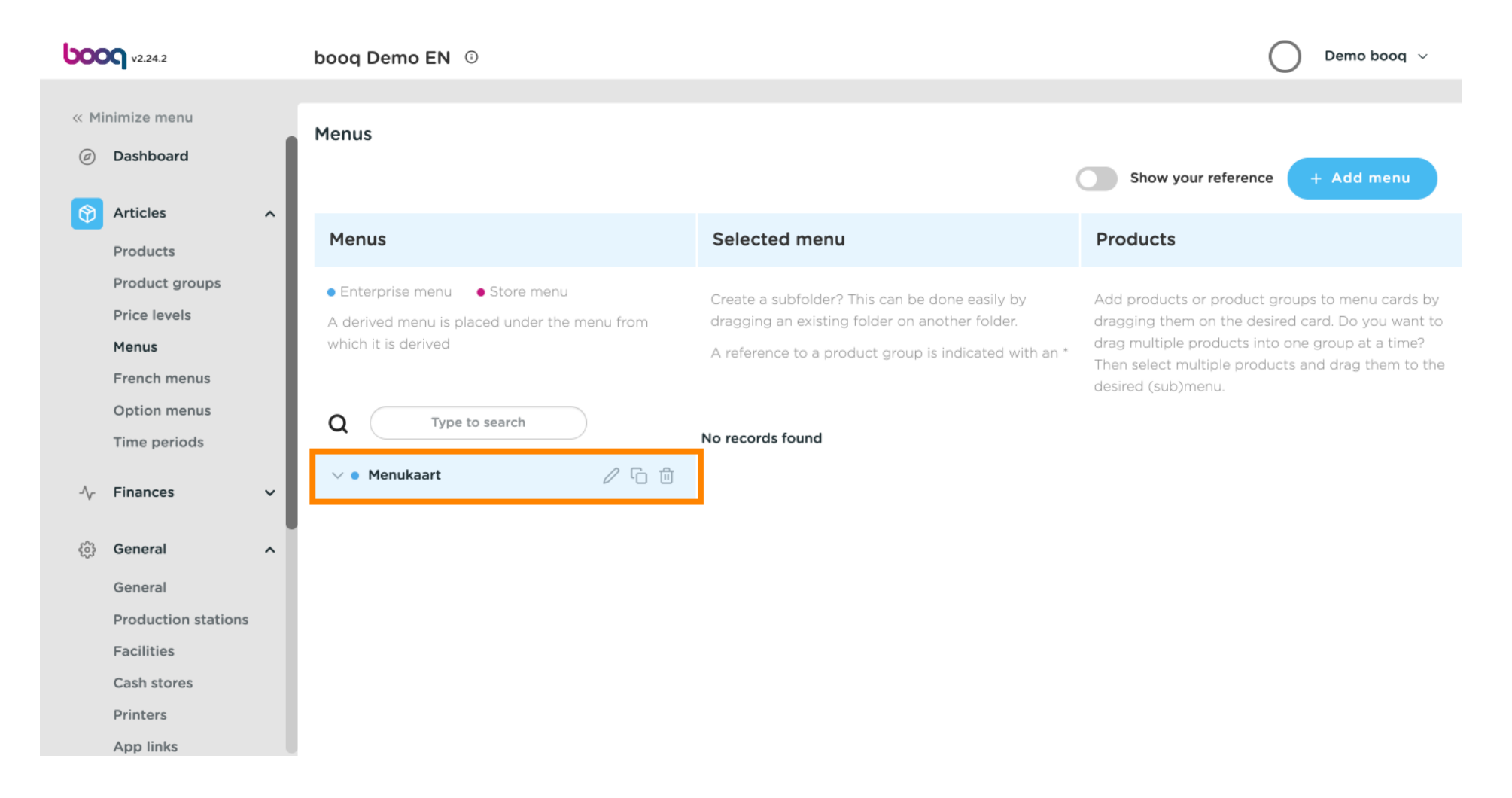

 $(\mathbf{i})$ 

#### Click on Type to search and type in the title of your french menu.

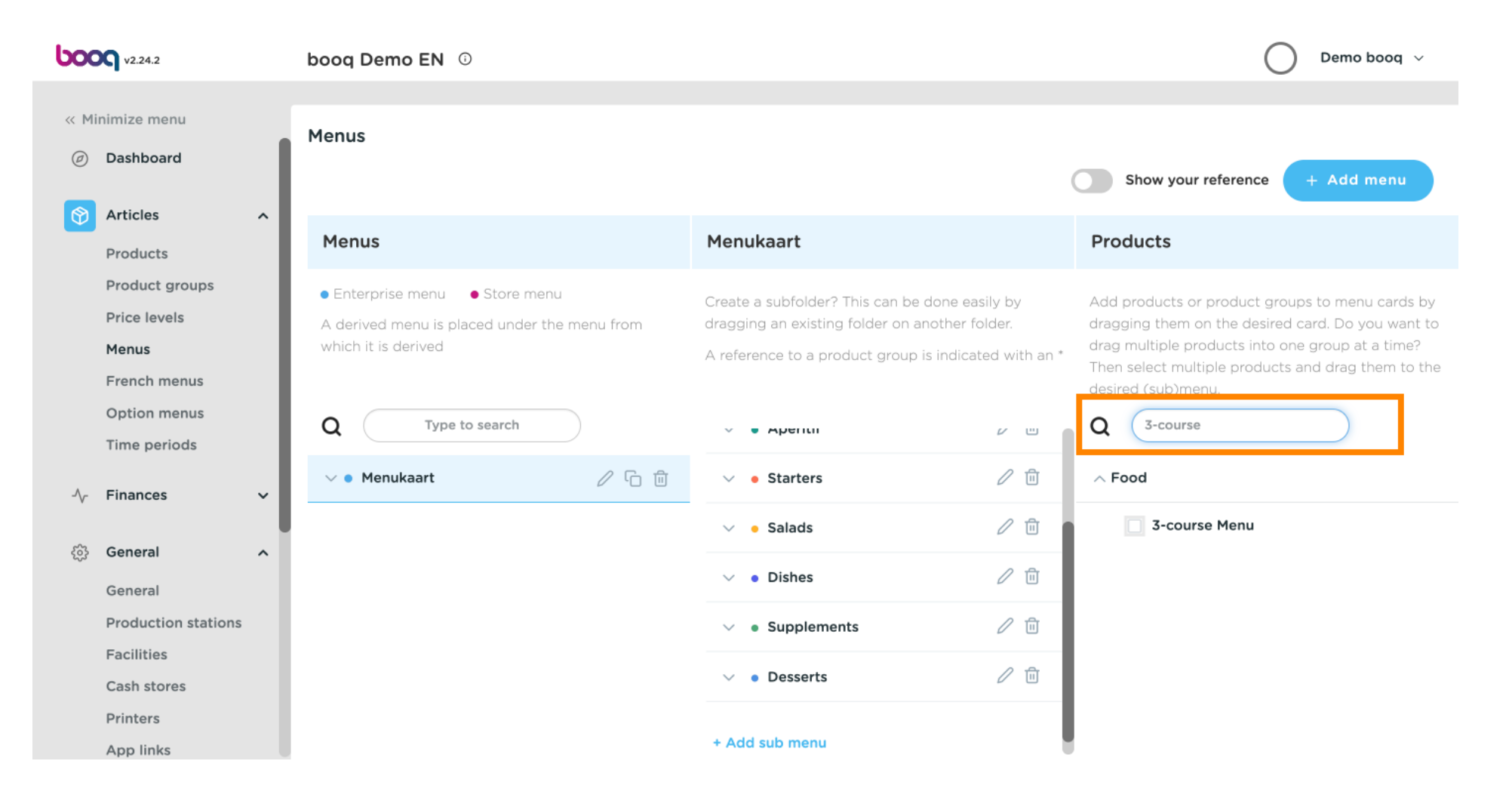

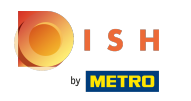

#### (i) Tick the box next to 3-course Menu.

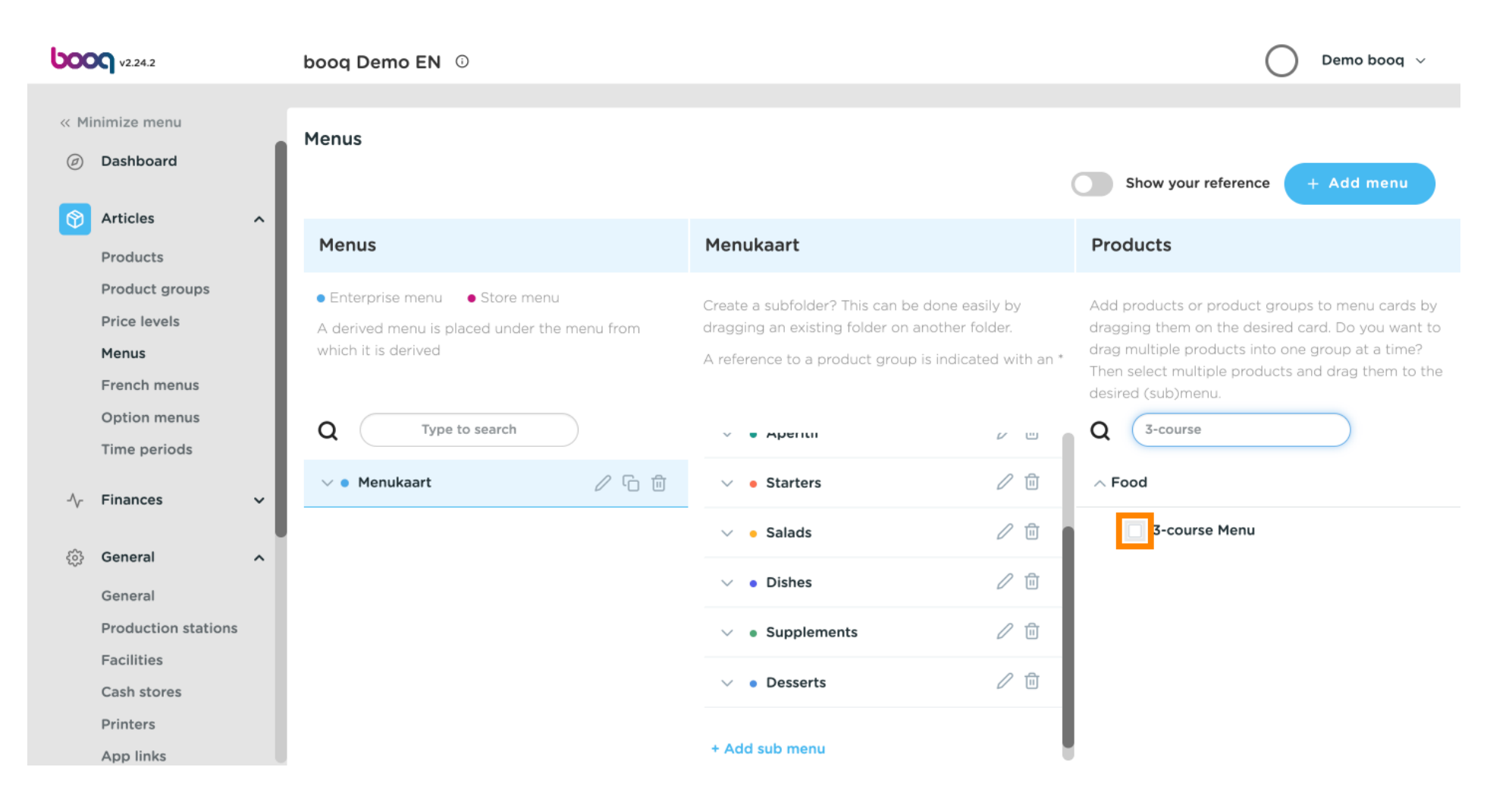

ISH METRO

 $(\mathbf{i})$ 

#### Drag your selected Food in our case it's 3-course Menu and drop it into your Menukaart Dishes.

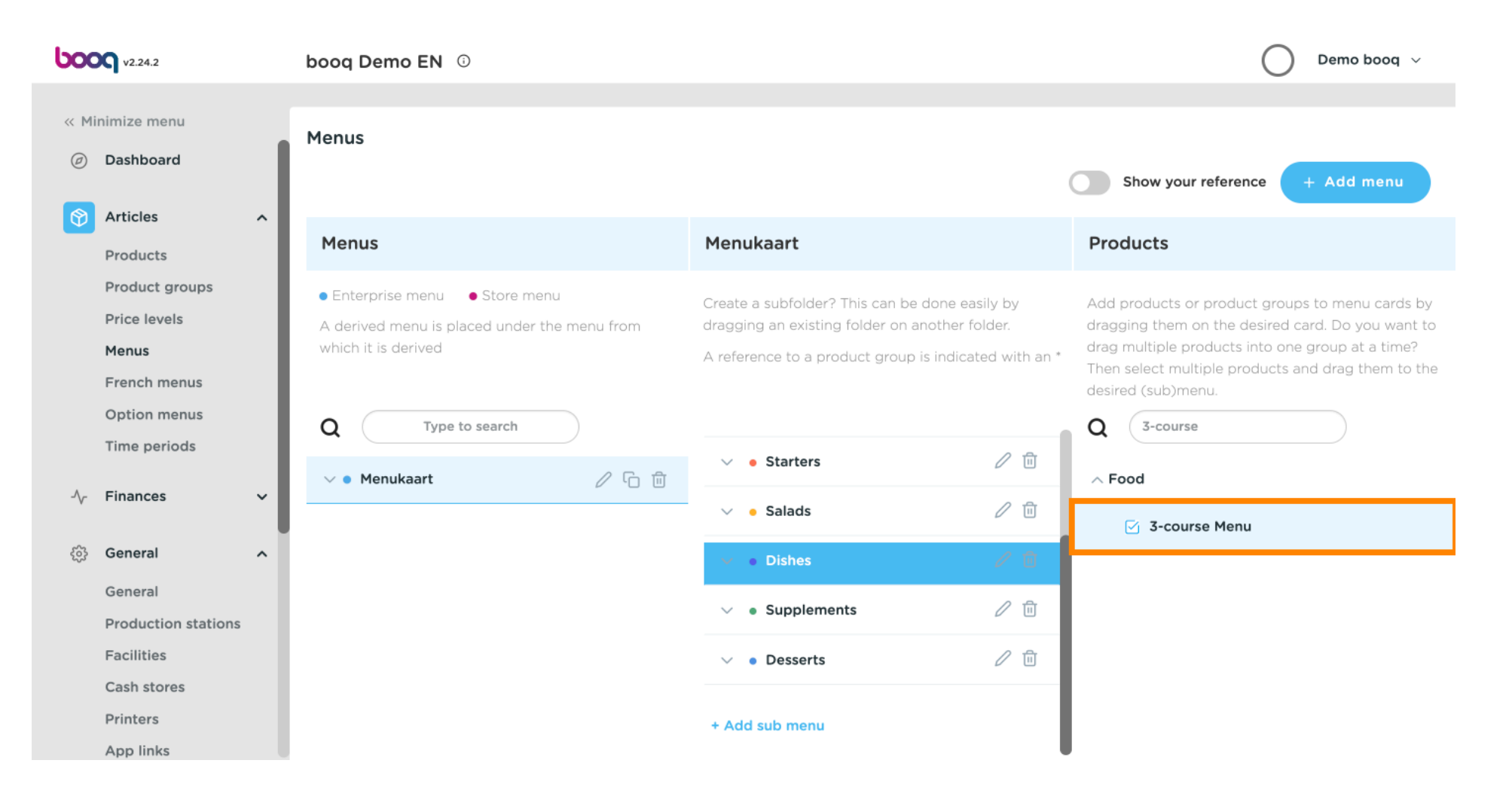

#### (i) Click on General.

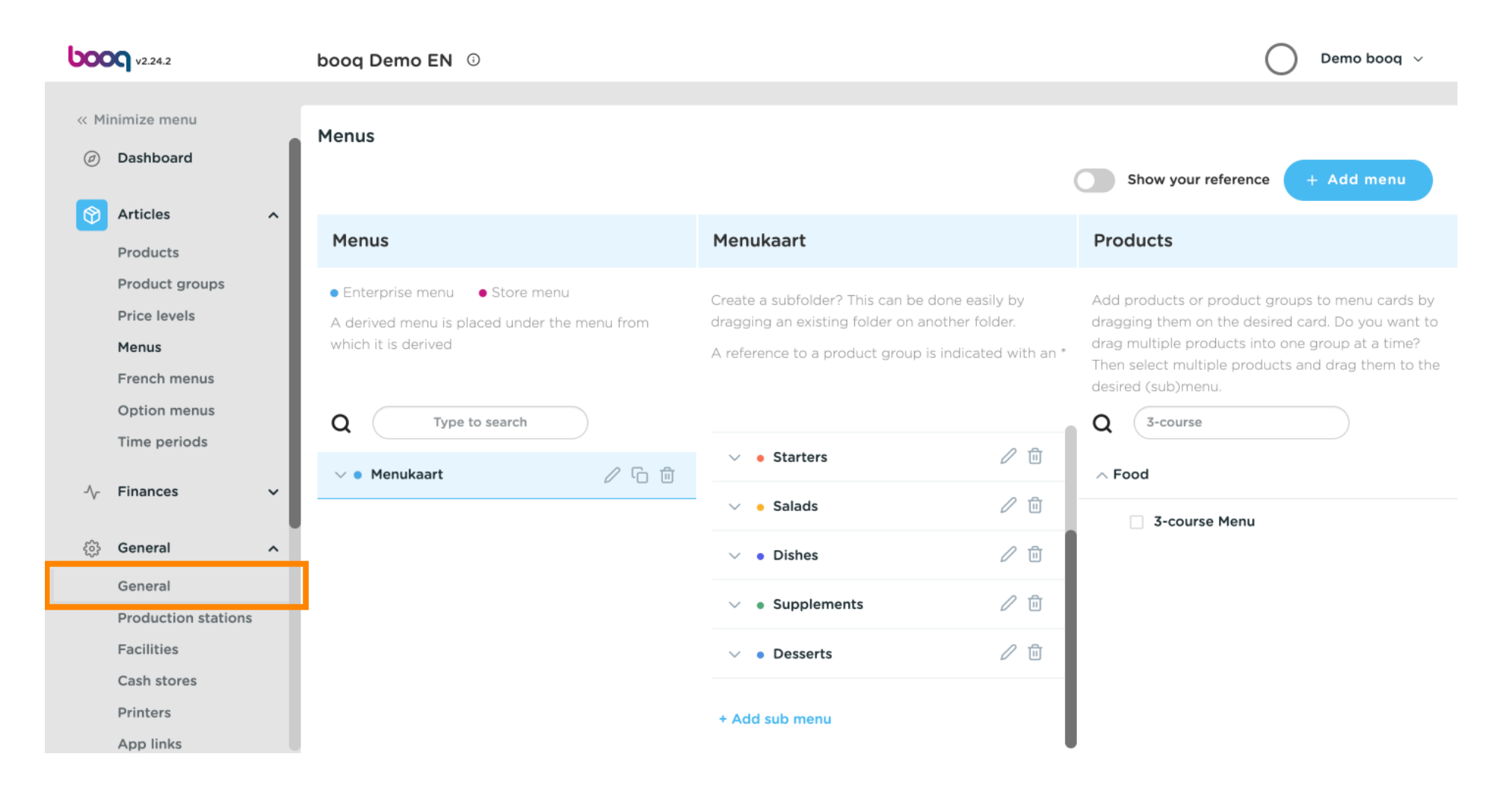

#### (i) Click on Transmit to finish. That's it. You're done.

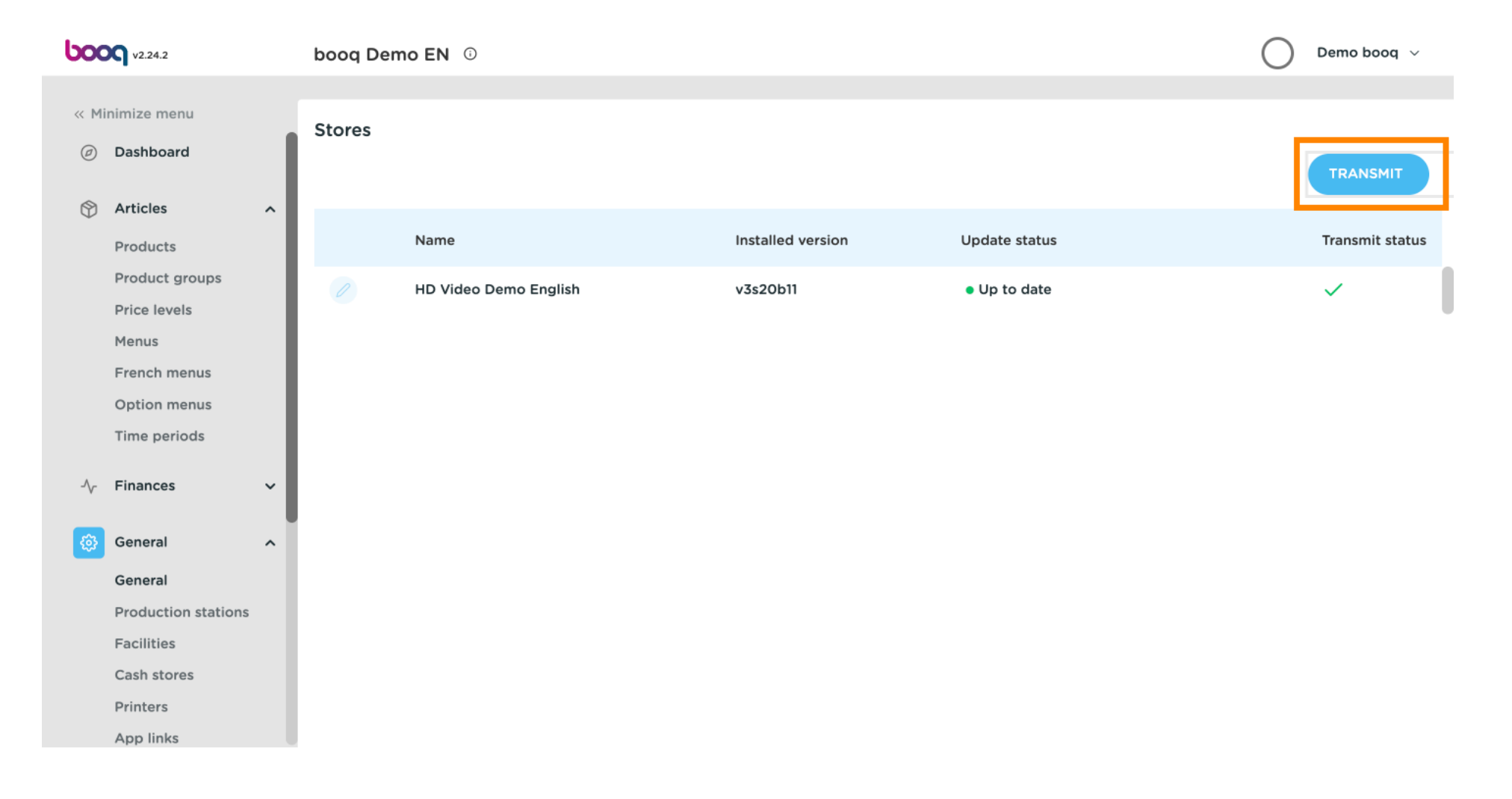

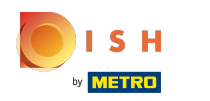

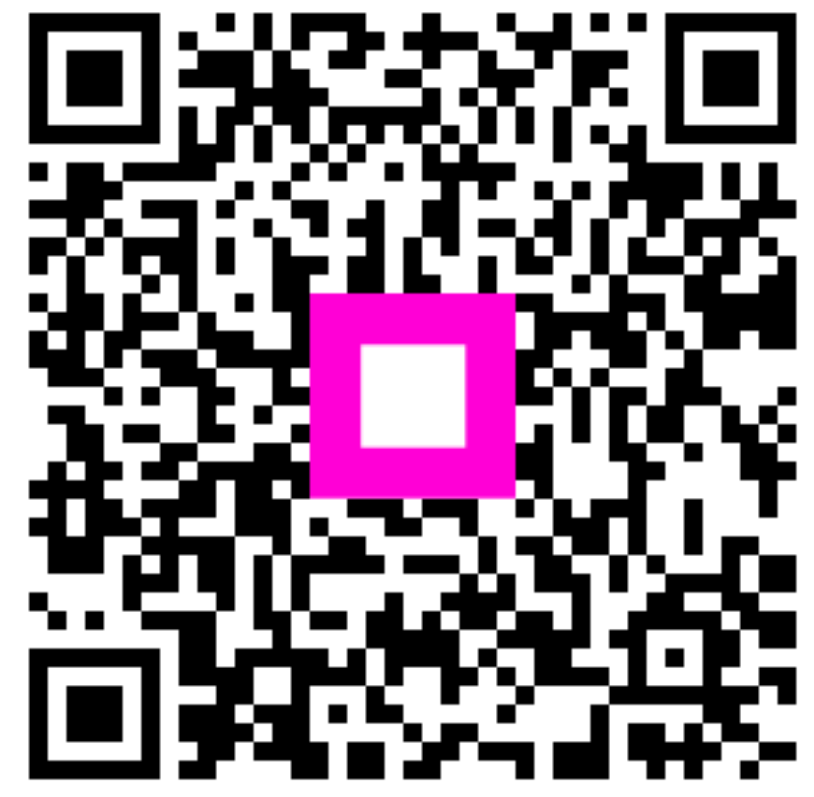

Scan to go to the interactive player